### innovative air handling units

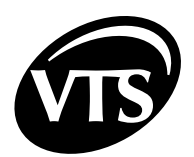

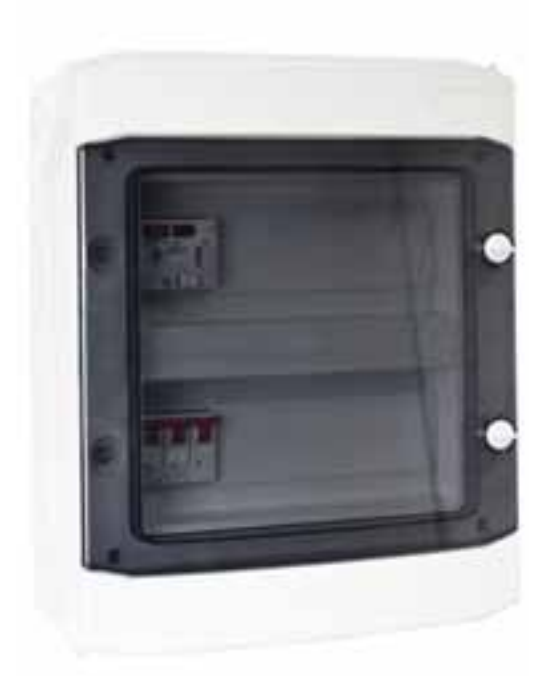

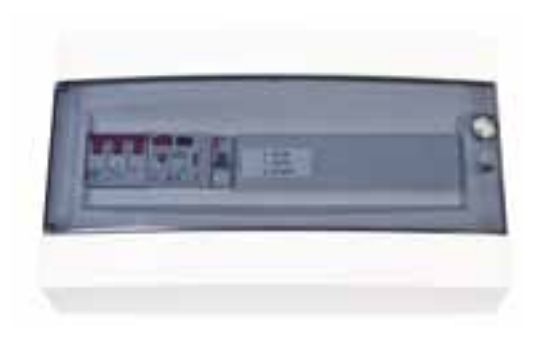

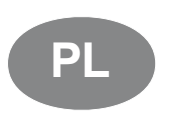

Kompaktowe sterownice central nawiewnych NVS... CG OPTIMA SUP Kompaktowe sterownice central wywiewnych central wentylacyjnych NVS... CG 0-2

Dokumentacja techniczno-ruchowa

DTR - CG OPTIMA - ver.2.1 (06.2015)

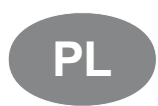

Control boxes NVS... CG OPTIMA SUP and NVS... CG 0-2 are designed according to the European standards: EN 60335-1; EN 60439-1; EN 60439-3; EN 50082-1; EN 50081-1

www.vtsgroup.com

### innovative air handling units

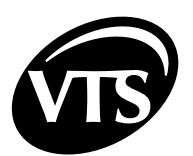

## Spis treści

| I. INSTRUKCJA UŻYTKOWNIKA<br>WPROWADZENIE - NVS CG OPTIMA SUP | 3        |
|---------------------------------------------------------------|----------|
| INTRODUCTION - NVS CG 0-2                                     | 3        |
| INSTRUKCJA UŻYTKOWNIKA NVS CG 0-2                             | 4        |
| 1. OPIS ELEMENTÓW STERUJĄCYCH                                 | 4        |
| ROZŁĄCZNIK GŁÓWNY ZASILANIA                                   | 4        |
|                                                               | 4        |
| CONTROL MODE SWITCH                                           | 4        |
| INSTRUKCJA UŻYTKOWNIKA NVS CG OPTIMA                          | 5        |
| 1. OPIS ELEMENTÓW STERUJĄCYCH                                 | 5        |
| ROZŁĄCZNIK GŁÓWNY ZASILANIA                                   | 5        |
| ROZŁĄCZNIK SILNIKA                                            | 5        |
| SYGNALIZACJA STANU PRACY STEROWNIKA                           | b        |
|                                                               | 0        |
| ZAŁACZENIE ZASII ANIA                                         | 7        |
| SZYBKIE URUCHOMIENIE                                          | 7        |
| 2. PODSTAWY PROGRAMU STERUJĄCEGO                              | 8        |
| HMI USTAWIENIA I PODŁĄCZENIE DO STEROWNIKA                    | 9        |
| WYBÓR JĘZYKA English / Polski / Русский                       | 10       |
| WPROWADZANIE HASŁA                                            | 10       |
| 3. KALENDARZ →                                                | 10       |
|                                                               | 11       |
| 4. PARAMETRY →                                                | 13       |
| PARAMETRY $\rightarrow$ PRZEPUSTNICE $\rightarrow$            | 13       |
| PARAMETRY → WENTYLATORY →                                     | 13       |
| PARAMETRY $\rightarrow$ NAGRZEW. WODNA $\rightarrow$          | 13       |
| PARAMETRY → CHŁODNICA →                                       | 13       |
| PARAMETRY → NAGRZEW. WSTĘPNA →                                | 13       |
| 5. USTAWIENIA →                                               | 14       |
| USTAWIENIA → TRYB DOMYŚLNY →                                  | 14       |
| USTAWIENIA → TRYB CZUWANIA →                                  | 14       |
| USTAWIENIA → WYDAJNOŚĆ →                                      | 15       |
| USTAWIENIA → REGULATOR TEMP. →                                | 15       |
| USTAWIENIA → WENTYI ATORY →                                   | 16       |
| $  STAW ENIA \rightarrow NAGR7EWN CA \rightarrow$             | 16       |
|                                                               | 10       |
|                                                               | 10       |
| II. INSTRUKCJA ZAAWANSOWANA                                   | 19       |
| 1. MENU SERWISOWE →                                           | 19       |
| MENU SERWISOWE → SERVICE MODE →                               | 19       |
| MENU SERVISOWE - WYBOR APLACUT                                | 19       |
| MENU SERVISOWE → ODCZYTY WEJŚĆ →                              | 19<br>21 |
| MENU SERWISOWE → ODCZYTY WYJŚĆ →                              | 21       |
| MENU SERWISOWE → EMULACJA WEJŚĆ →                             | 22       |
| MENU SERWISOWE → FORSOWANIE WYJŚĆ →                           | 22       |
| MENU SERWISOWE → PRZYWRACANIE USTAWIEŃ FABRYCZNYCH →          | 22       |
| MENU SERWISOWE → ALGORYTM LPS →                               | 23       |

| 2. OBSŁUGA ALARMÓW                          |  |
|---------------------------------------------|--|
| LISTA ALARMÓW SAMORESETUJACYCH SIE          |  |
| LISTA ALARMÓW BLOKUJACYCH                   |  |
| 3. DANE TECHNICZNE                          |  |
| PARAMETRY URZADZEŃ ZABEZPIECZAJACYCH        |  |
| WEJŚCIA / WYJŚCIA CHARAKTERYSTYKA SPRZETOWA |  |
| 4. OKABLOWANIE                              |  |
| 5. SCHEMATY ELEKTRYCZNE                     |  |
|                                             |  |

VTS zastrzega sobie prawo do wprowadzania zmian bez powiadomienia

2

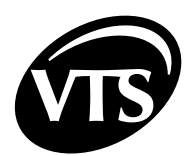

## I. INSTRUKCJA UŻYTKOWNIKA

#### WPROWADZENIE - NVS... CG OPTIMA SUP

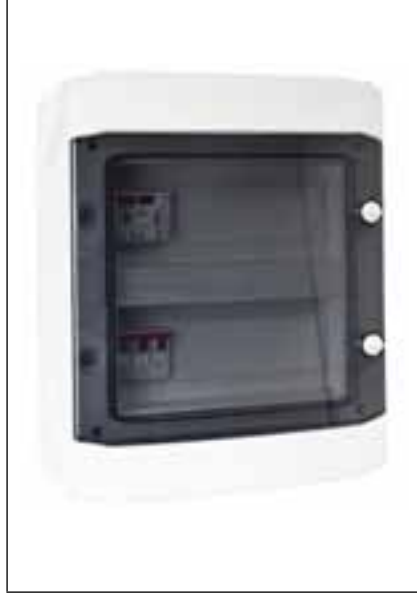

#### Type:

Urządzenie z elektronicznym sterownikiem i tekstowym HMI, umożliwiające wykonanie zaprogramowanych operacji wg kalendarza.

#### Przeznaczenie sterownicy:

Zabezpieczanie i sterowanie nawiewnych i nawiewno wywiewnych central klimatyzacyjnych, wyposażonych w:

- o pojedynczy zespół wentylatorowy z silnikiem z rozruchem bezpośrednim
- pojedyncza przepustnice powietrza
- chłodnice i nagrzenicę

#### Zakres współpracy:

NVS 23 CG OPTIMA SUP - centrala z silnikiem 0,55kW NVS 39 CG OPTIMA SUP - centrala z silnikiem 1,1kW NVS 65 CG OPTIMA SUP - centrala z silnikiem 2,2kW NVS 80 CG OPTIMA SUP - centrala z silnikiem 4.0kW

Uwaga! Więcej informacji w instrukcji użytkownika NVS CG OPTIMA

Uwaga! Centrale wentylacyjne NVS mogą opcjonalnie współpracować z przemiennikami częstotliwości i różnym typem rozdzielnicy. W takich przypadkach należy korzystać z dokumentacji "Kompaktowe sterownice central nawiewnych i nawiewno-wywiewnych"

#### **INTRODUCTION - NVS... CG 0-2**

and)

|   |                                          | Тур:                                                                     |
|---|------------------------------------------|--------------------------------------------------------------------------|
|   |                                          | Uproszczona rozdzie                                                      |
|   |                                          | Przeznaczenie ster                                                       |
| ſ |                                          | Zabezpieczenie i ste<br>wyposażonych w:                                  |
|   |                                          | <ul> <li>pojedynczy</li> <li>bezpośrednim</li> <li>pojedynczą</li> </ul> |
|   |                                          | Zakres współpracy                                                        |
|   |                                          | NVS 23 CG OPTIM                                                          |
|   |                                          | NVS 39 CG OPTIM                                                          |
|   |                                          | NVS 65 CG OPTIM                                                          |
|   |                                          | NVS 80 CG OPTIM                                                          |
| đ | <b>Uwaga!</b> Sterownica wy<br>wywiewny. | wiewna może pracować ze s                                                |

elnica bez sterownika i HMI.

#### rownicy:

erownie kanałowych cetral wywiewnych

- zespół wentylatorowy z silnikiem z rozruchem
- przepustnicę powietrza

1: A SUP - centrala z silnikiem 0,55kW A SUP - centrala z silnikiem 1,1kW A SUP - centrala z silnikiem 2.2kW A SUP - centrala z silnikiem 4,0kW

terownicą nawiewną, tworząc układ nawiewno -

waga! więcej informacji w instrukcji użytkownika NVS CG 0-2

## **INSTRUKCJA UŻYTKOWNIKA NVS CG 0-2**

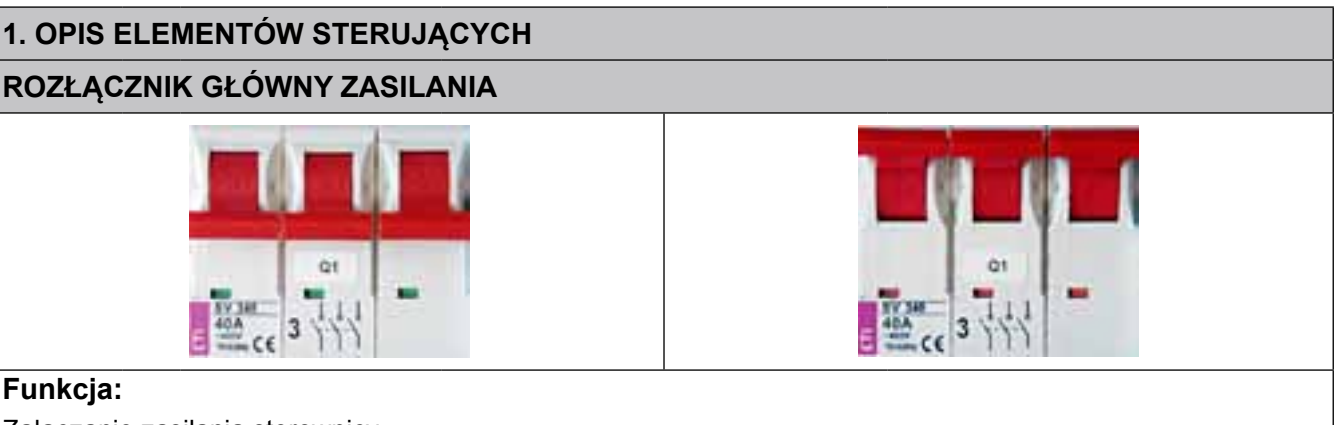

Funkcja:

Załączanie zasilania sterownicy

#### **ROZŁĄCZNIK SILNIKA**

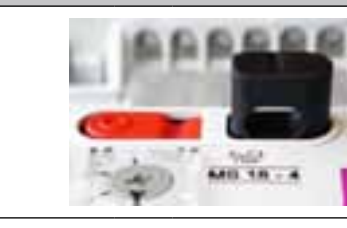

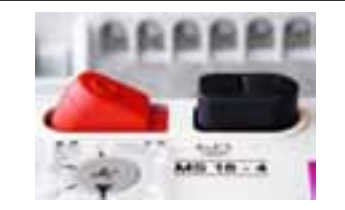

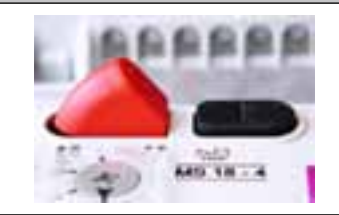

#### Funkcja:

Przeciążeniowe i zwarciowe zabezpieczenie silnika, jeżeli wyłączony to silnik jest zatrzymany a przepustnica zamknięta.

Sygnał alamu ze styku beznapięciowego może być wysłany do innych urządzeń.

Uwaga! Rozłącznik nie jest przeznaczony do uruchamiania / zatrzymywania silnika. Ta funkcjonalność jest wykonywana przez stycznik i przełącznik trybu sterowania.

Uwaga! Stan rozłącznika silnika nie wpływa bezpośrednio na pracę stycznika.

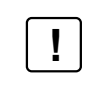

Sprawdź nastawę rozłącznika silnika. Musi być identyczna z prądem znamionowym silnika.

#### **CONTROL MODE SWITCH**

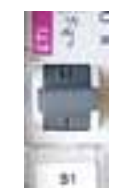

O - STOP Wentylator wyłączony.

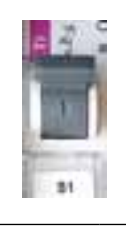

#### I - AUTO

Centrala w trybie automatycznym. Może być uruchomiona zdalnie poprzez terminal X1:4 Szczegóły na schemacie elektrycznym. Nożna wykorzystać zewnętrzne źródło zasilania 24V lub z terminalu X1:1.

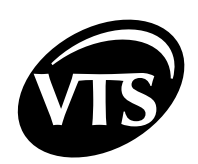

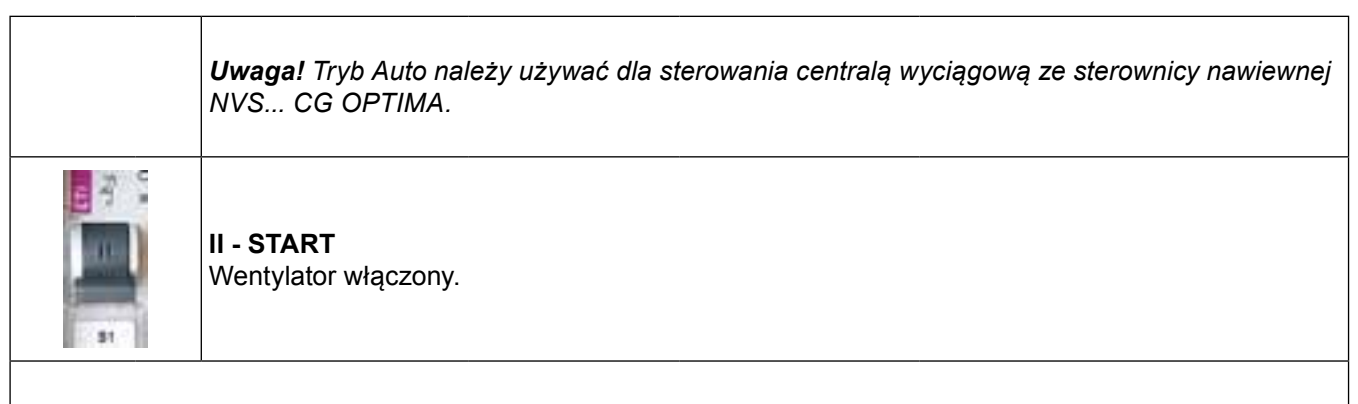

**Uwaga!** Szczegóły podłączenia na schematach sterownicy i aplikacji załączonych na końcu dokumentacji. Schemat podłączenia jako druga centrala do NVS CG OPTIMA jest również załączony na końcu niniejszej instrukcji.

## INSTRUKCJA UŻYTKOWNIKA NVS CG OPTIMA

### 1. OPIS ELEMENTÓW STERUJĄCYCH

#### ROZŁĄCZNIK GŁÓWNY ZASILANIA

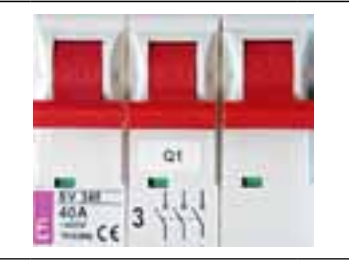

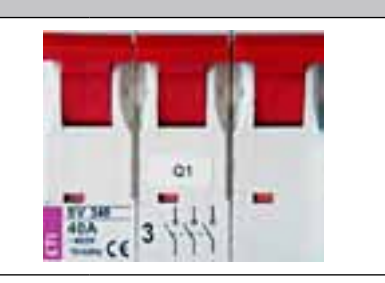

#### Funkcja:

Załączanie zasilania sterownicy

#### ROZŁĄCZNIK SILNIKA

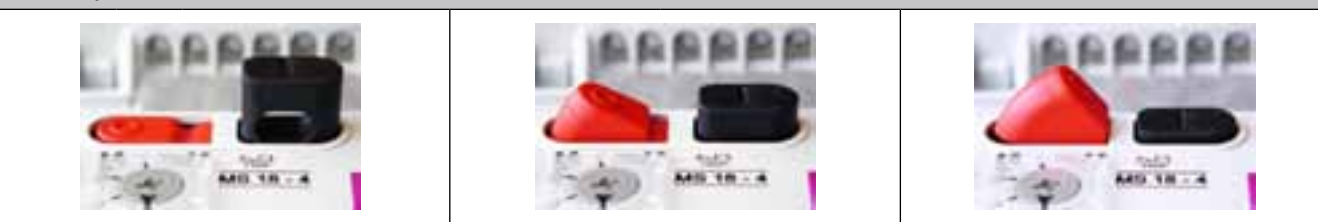

#### Funkcja:

Przeciążeniowe i zwarciowe zabezpieczenie silnika. Jeżeli jest wyłączony silnik jest rozłączonyi wysłany jest sygnał do sterownika w celu wyzwolenia alarmu i zatrzymania pracy centrali.

**Uwaga!** Rozłącznik nie jest przeznaczony do uruchamiania / zatrzymywania silnika. Ta funkcjonalność jest wykonywana przez stycznik i przełącznik trybu sterowania.

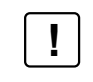

Sprawdź nastawę rozłącznika silnika. Musi być identyczna z prądem znamionowym silnika.

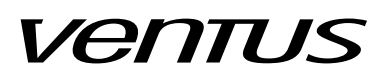

#### SYGNALIZACJA STANU PRACY STEROWNIKA

W prawym górnym rogu płytki drukowanej znajdują się dwie diody LED:

- Czerwona z opisem ALARM wskaźnik stanu alarmowego sterownika bądź układu wentylacji a. Wyłączona – brak alarmów
- b. Migająca wykryto stan alarmowy
- 2. Zielona z opisem COMM wskaźnik stanu łącza komunikacyjnego Modbus Master
   a. Wyłączona brak komunikacji, HMI nie podłączony
  - b. Migająca potwierdzenie stabilnej komunikacji

1. Wszystkie sterownice z typoszeregu NVS CG OPTIMA wymagają zasilania z rozdzielnicy głównej wyposażonej w odpowiednie zabezpieczenie przewodów zasilających sterownicę.

2. Montażu okablowania, podłączenia sterownicy oraz uruchomienia centrali może dokonać jedynie wykwalifikowana obsługa.

3. Sterownice typu NVS CG OPTIMA są przeznaczone do zastosowania wewnątrz budynków

PL

!

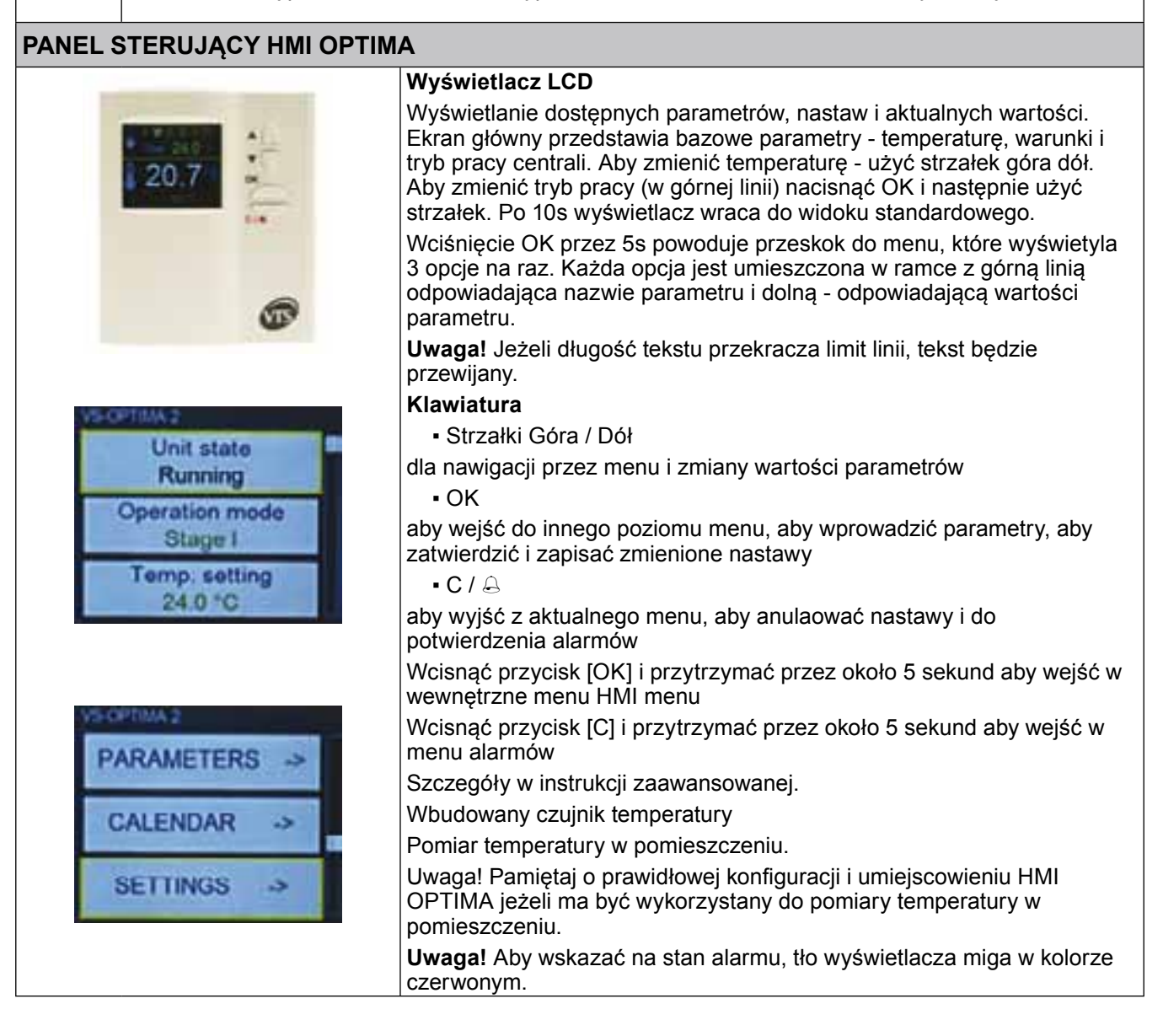

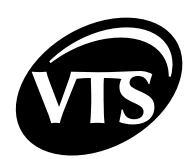

|                                                                                                    | Kontrolka LED Alarm / Comm                                                                                                    | i.                                                                                                    |
|----------------------------------------------------------------------------------------------------|----------------------------------------------------------------------------------------------------|----------------------------------------------------------------------------------------------------|
|                                                                                                    | <ul> <li>Sygnalizacja stanu pracy sterov</li> <li>Obie wyłączone - brak zasila<br/>sterownikiem, możliwe uszko</li> <li>Comm migająca na zielono -<br/>sterownikiem</li> <li>Alarm migająca na czerwono<br/>zatwierdzenia</li> <li>Alarm - czerwona ciągła – za<br/>została usunięta przyczyna</li> </ul> | vnika oraz HMI<br>nia sterownika, utrata komunikacji ze<br>dzenie HMI<br>prawidłowa i stabilna komunikacja ze<br>o - pojawiły się nowe alarmy wymagające<br>atwierdzone alarmy nadal są aktywne, nie |
| <ul> <li>Funkcje:</li> <li>Obsługa i nastawy centrali wentylacyjnej</li> <li>Wybór i konfiguracja aplikacji sterującej</li> <li>Dostęp do parametrów pracy podzespołów centrali wentylacyjnej</li> <li>Nastawianie programów kalendarza</li> <li>Wyświetlanie i kasowanie stanów alarmowych</li> </ul>                                                                                             |                                                                                                    |                                                                                                    |
| Przykładowo w centralach                                                                                                    | bez nagrzewnicy opcje związane                                                                                                    | z sekcją grzania nie będą widoczne.                                                                                                    |
|                                                                                                    |                                                                                                    |                                                                                                    |
| Uruchomienie centrali jest bezwzględnie blokowane przez alarm ppoż., zadziałanie termicznego zabezpieczenia silników wentylatorów, trzykrotne zadziałanie zabezpieczenia nagrzewnicy elektrycznej oraz trzykrotne zadziałanie termostatu przeciwzamrożeniowego. Każde z tych zdarzeń wymaga usunięcia przyczyny alarmu, a następnie jego skasowania (szczegóły w części "Instrukcja Zaawansowana") |                                                                                                    |                                                                                                    |
| ZAŁĄCZENIE ZASILANIA                                                                                                    |                                                                                                    |                                                                                                    |
| Włączenie zasilania sterownicy włącznikiem głównym (Q1M). Poprawna praca sterownika jest sygnalizowana                                                                                                    |                                                                                                    |                                                                                                    |
| Układ jest gotowy do pracy bezpośre                                                                                                    | dnio po załączeniu zasilania.                                                                                                    | lownicy.                                                                                                    |
| SZYBKIE URUCHOMIENIE                                                                                                    |                                                                                                    |                                                                                                    |
| Szybki dostęp do najważniejszych pa<br>cztery pierwsze ekrany interfejsu HM<br>podstawowej, codziennej obsługi ukł<br>urządzenie należy:                                                                                                    | arametrów jest możliwy poprzez<br>II. Są one przeznaczone do<br>adu. Aby szybko uruchomić                                                                                                    | Stan centrali<br>Wyłączona                                                                                                    |
| Sprawdzić ekran Stan centrali                                                                                                    |                                                                                                    | Tryb pracy                                                                                                    |
| Stop oznacza, że układ nie znajduje<br>ma alarmów lub innych nieprawidłow                                                                                                    | się w trybie konfiguracyjnym, nie<br>ości i jest gotowy do pracy                                                                                                    | Wyłączona                                                                                                    |
| <ul> <li>Sprawdzić Nastawę temp. i ustawi<br/>potrzebne</li> <li>Sprawdzić Odczyt Temp. Jest to a<br/>czujnika głównego.</li> <li>Wybrać Tryb pracy zgodnie z zapo</li> </ul>                                                                                                    | ć żądaną wartość, jeśli to<br>ktualnie mierzona temperatura z<br>otrzebowaniem                                                                                                    | Nastawa temp.<br>22.0°C                                                                                                    |

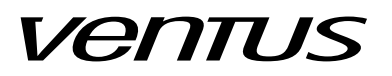

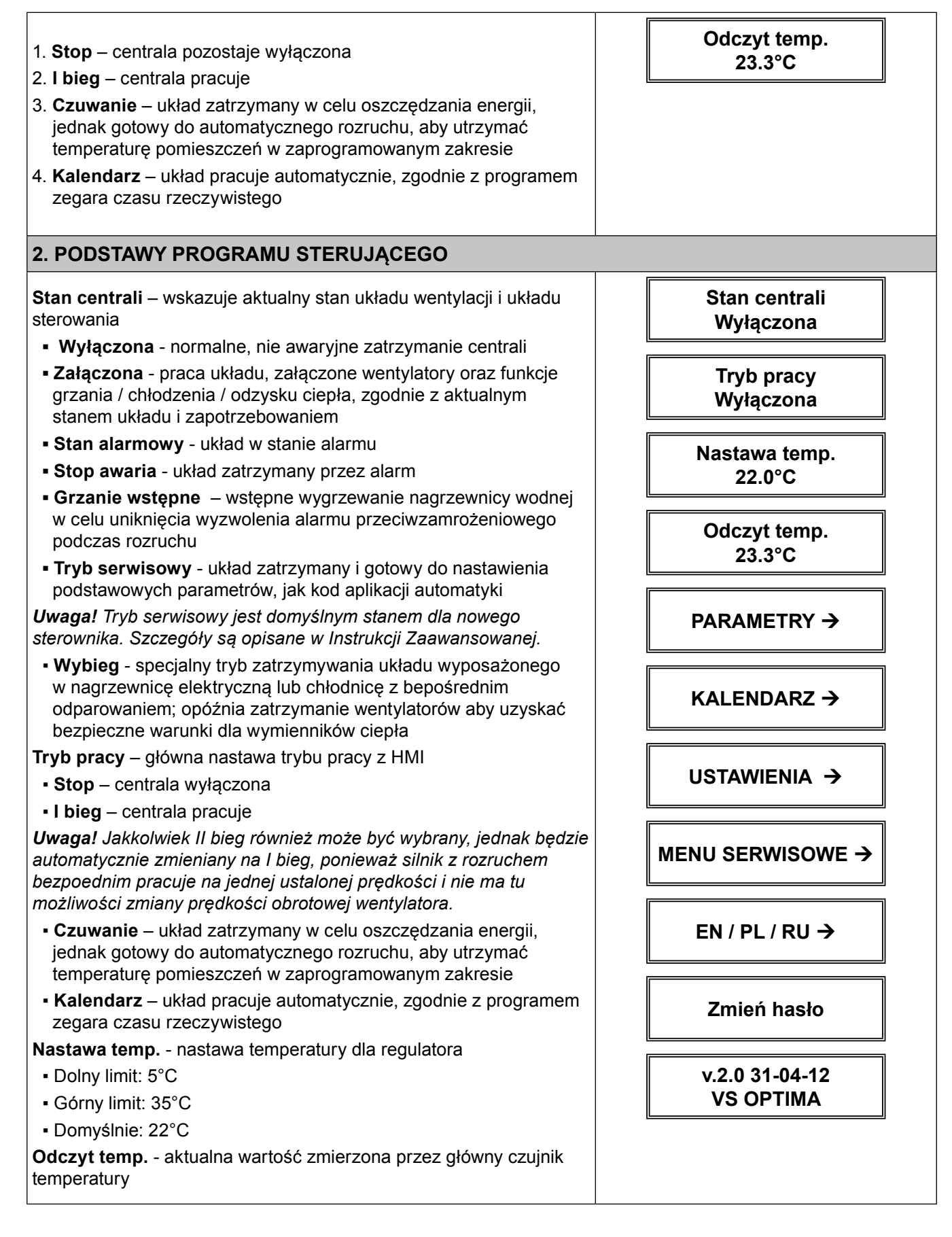

PL

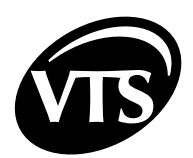

| PARAME<br>KALENE<br>USTAWI<br>MENU S<br>sterownik<br>sterownik<br>EN / PL /<br>Zmień ha<br>zabezpie<br>v.2.0 31-<br>VS OPTI<br>Uwaga! konfigura                                                                                                    | <ul> <li>ETRY – łącze do odczytów głównych parametrów pracy</li> <li>DARZ – łącze do nastaw trybu automatycznego</li> <li>ENIA – łącze do szczegółowych nastaw sterownika</li> <li>ERWISOWE – łącze do podstawowych ustawień (ka, jak np. kod aplikacji, używane w Trybie Serwisowym (ka)</li> <li>RU – miejsce wyboru języka wyświetlanego na HMI (asło – umożliwia zmianę standardowego hasła na inne, aby brozyć sterownik przed nieuprawnionym dostępem (04-12 – wersja oprogramowania sterownika)</li> <li>MA – typ sterownika</li> <li>Ekrany menu są dynamicznie dopasowywane do acji sterownika, wybranej aplikacji i poziomu dostępu.</li> </ul>                                                                                                    |                           |                                                                       |
|----------------------------------------------------------------------------------------------------|----------------------------------------------------------------------------------------------------|---------------------------|-----------------------------------------------------------------------|
| ø                                                                                                    | Jeśli układ nie uruchomił się sprawdź stan zabezpieczenia F<br>Poprawna praca urządzenia jest zależna od ustawionej aplik<br>parametrów pracy urządzenia powinien wykonać wykwalifiko<br>Instrukacja Zaawansowanej                                                                                                    | =1<br>kacji. W<br>owany s | ⁄ybór aplikacji i ustawienia<br>serwis, zgodnie z zaleceniami z       |
| HMI US                                                                                                    | TAWIENIA I PODŁĄCZENIE DO STEROWNIKA                                                                                                    |                           |                                                                       |
| Przytrzyr<br>Choose<br>Iub z gru<br>• Only o<br>sterow<br>(zaleca<br>• Scan<br>znalez<br>Commun<br>sterownik<br>• Dolny<br>• Dolny<br>• Domys<br>Commun<br>Sprawdz<br>• Dolny<br>• Dolny<br>• Dolny<br>• Dolny<br>• Dolny<br>• Donys<br>Contrast<br>wyglądu<br>Activity | manie przycisku OK – wejście do wewnętrznego menu HMI.<br><b>device</b> – ustawienie do pracy z pojedynczym sterownikiem,<br>pą sterowników<br><b>one device</b> – używany do podłączenia 1:1 z pojedynczym<br>mikiem, standardowy tryb pracy w automatyce OPTIMA<br>any)<br><b>devices</b> – przeszukiwanie magistrali komunikacyjnej w celu<br>tienia wielu sterowników<br><b>nication period</b> – przerwa w aktualizacji danych ze<br>kiem<br>limit: 0.0s<br>limit: 10.0s<br>ślnie 0.5s (zalecane)<br><b>nication timeout</b> – limit czasu odpowiedzi dla sterownika.<br>ić, jeżeli na linii są używane konwertery bądź repeatery.<br>limit: 5.0s<br>ślnie: 0.5s (zalecane)<br><b>t / Minimal brightness / Maximal brightness</b> – ustawienia<br>wyświetlacza LCD<br><b>time</b> – czas od ostatniego użycia klawiatury do uśpienia |                           | Choose device<br>Communic. period<br>0.5s<br>Communic.timeout<br>0.5s |

PL

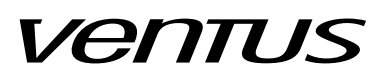

| After activity time – ustala zachowanie HMI przy przejściu w stan uśpienia                                                                                                    |                                                                                                    |
|----------------------------------------------------------------------------------------------------|----------------------------------------------------------------------------------------------------|
| <ul> <li>Nothing – HMI pozostaje na aktualnym ekranie</li> </ul>                                                                                                    |                                                                                                    |
| • Alarms menu – HMI pokazuje ekran alarmu jeżeli wystąpi alarm                                                                                                    |                                                                                                    |
| <ul> <li>Alarms/1st page – HMI powraca do głównego menu albo<br/>pokazuje ekran alarmu, jeżeli wystąpi alarm</li> </ul>                                                                                                    |                                                                                                    |
| HMI com speed / RS485M com speed – ustawienia prędkości komunikacji. Pierwszy parametr odnosi się do HMI, drugi do sterownika.                                                                                                    |                                                                                                    |
| <b>Uwaga!</b> Ustawienia prędkości komunikacji muszą być jednakowe. W przeciwnym razie łączność HMI ze sterownikiem zostanie utracona                                                                                                    |                                                                                                    |
| W przypadku problemów z połączeniem, sprawdź ustawienia prędkości komunikacji                                                                                                    |                                                                                                    |
| Szczegóły podłączenia pokazano na schematach podłączenia automatyki.                                                                                                    |                                                                                                    |
| WYBÓR JĘZYKA English / Polski / Русский                                                                                                    |                                                                                                    |
| HMI prezentuje dane w trzech językach                                                                                                    |                                                                                                    |
| EN - angielski                                                                                                    |                                                                                                    |
| PL - polski                                                                                                    |                                                                                                    |
| RU - rosyjski                                                                                                    |                                                                                                    |
| Fabrycznie jest ustawiony język angielski.                                                                                                    |                                                                                                    |
| <b>Uwaga!</b> Sygnalizacja alarmów jest zawsze prezentowana w języku angielskim.                                                                                                    |                                                                                                    |
|                                                                                                    |                                                                                                    |
| WPROWADZANIE HASŁA                                                                                                    |                                                                                                    |
| WPROWADZANIE HASŁA<br>W celu zabezpieczenia przed nieuprawnioną, bądźprzypadkową<br>zmianą parametrów, niektóre obszary menu są zabezpieczone<br>hasłem.                                                                                                    | Podaj hasło<br>0                                                                                                    |
| WPROWADZANIE HASŁA<br>W celu zabezpieczenia przed nieuprawnioną, bądźprzypadkową<br>zmianą parametrów, niektóre obszary menu są zabezpieczone<br>hasłem.<br>Hasło fabryczne: 1111                                                                                                    | Podaj hasło<br>0                                                                                                    |
| WPROWADZANIE HASŁA<br>W celu zabezpieczenia przed nieuprawnioną, bądźprzypadkową<br>zmianą parametrów, niektóre obszary menu są zabezpieczone<br>hasłem.<br>Hasło fabryczne: 1111<br>Hasło wprowadza się zmieniając wartość pola klawiszami strzałek i<br>potwierdzając przyciskiem [OK] po każdej cyfrze.                                                                                                    | Podaj hasło<br>0                                                                                                    |
| <ul> <li>WPROWADZANIE HASŁA</li> <li>W celu zabezpieczenia przed nieuprawnioną, bądźprzypadkową zmianą parametrów, niektóre obszary menu są zabezpieczone hasłem.</li> <li>Hasło fabryczne: 1111</li> <li>Hasło fabryczne: 1111</li> <li>Hasło wprowadza się zmieniając wartość pola klawiszami strzałek i potwierdzając przyciskiem [OK] po każdej cyfrze.</li> <li>3. KALENDARZ →</li> </ul>                                                                                                    | Podaj hasło<br>0                                                                                                    |
| <ul> <li>WPROWADZANIE HASŁA</li> <li>W celu zabezpieczenia przed nieuprawnioną, bądźprzypadkową zmianą parametrów, niektóre obszary menu są zabezpieczone hasłem.</li> <li>Hasło fabryczne: 1111</li> <li>Hasło wprowadza się zmieniając wartość pola klawiszami strzałek i potwierdzając przyciskiem [OK] po każdej cyfrze.</li> <li>3. KALENDARZ →</li> <li>Kalendarz umożliwia automatyczną pracę centrali wentylacyjnej zgodnie z zaprogramowanym schematem czasowym, kontrolowanym przez zegar czasu rzeczywistego (RTC).</li> </ul>                                                                                                    | Podaj hasło<br>0<br>KALENDARZ                                                                                                    |
| <ul> <li>WPROWADZANIE HASŁA</li> <li>W celu zabezpieczenia przed nieuprawnioną, bądźprzypadkową zmianą parametrów, niektóre obszary menu są zabezpieczone hasłem.</li> <li>Hasło fabryczne: 1111</li> <li>Hasło fabryczne: 1111</li> <li>Hasło wprowadza się zmieniając wartość pola klawiszami strzałek i potwierdzając przyciskiem [OK] po każdej cyfrze.</li> <li>3. KALENDARZ →</li> <li>Kalendarz umożliwia automatyczną pracę centrali wentylacyjnej zgodnie z zaprogramowanym schematem czasowym, kontrolowanym przez zegar czasu rzeczywistego (RTC).</li> <li>Ustaw datę – pokazuje aktualną datę systemową i pozwala na zmianę wartości</li> </ul>                                                                                                    | Podaj hasło<br>0<br>MALENDARZ                                                                                                    |
| <ul> <li>WPROWADZANIE HASŁA</li> <li>W celu zabezpieczenia przed nieuprawnioną, bądźprzypadkową zmianą parametrów, niektóre obszary menu są zabezpieczone hasłem.</li> <li>Hasło fabryczne: 1111</li> <li>Hasło wprowadza się zmieniając wartość pola klawiszami strzałek i potwierdzając przyciskiem [OK] po każdej cyfrze.</li> <li>3. KALENDARZ →</li> <li>Kalendarz umożliwia automatyczną pracę centrali wentylacyjnej zgodnie z zaprogramowanym schematem czasowym, kontrolowanym przez zegar czasu rzeczywistego (RTC).</li> <li>Ustaw datę – pokazuje aktualną datę systemową i pozwala na zmianę wartości</li> <li>Ustaw czas – pokazuje aktualny czas systemowy i pozwala na zmianę wartości</li> </ul>                                                                                                    | Podaj hasło<br>0<br>Male NDARZ<br>Ustaw datę<br>Cz 24-02-11                                                                                              |
| <ul> <li>WPROWADZANIE HASŁA</li> <li>W celu zabezpieczenia przed nieuprawnioną, bądźprzypadkową zmianą parametrów, niektóre obszary menu są zabezpieczone hasłem.</li> <li>Hasło fabryczne: 1111</li> <li>Hasło wprowadza się zmieniając wartość pola klawiszami strzałek i potwierdzając przyciskiem [OK] po każdej cyfrze.</li> <li>3. KALENDARZ →</li> <li>Kalendarz umożliwia automatyczną pracę centrali wentylacyjnej zgodnie z zaprogramowanym schematem czasowym, kontrolowanym przez zegar czasu rzeczywistego (RTC).</li> <li>Ustaw datę – pokazuje aktualną datę systemową i pozwala na zmianę wartości</li> <li>Ustaw czas – pokazuje aktualny czas systemowy i pozwala na zmianę wartości</li> <li>Uwaga! Przy pierwszym podaniu zasilania do sterownika, zegar RTC może być zablokowany. Łatwo to stwierdzić po zatrzymanym wskaźniku sekund. Po ustawieniu zegara, układ RTC odzyskuje stabilną pracę i utrzymuje ją niezależnie od zasilenia, bądź nie, sterownicy.</li> </ul> | Podaj hasło         0         Marcine         KALENDARZ         Ustaw datę         Cz 24-02-11         Ustaw czas         10:05.11         Tryb pracy -> |

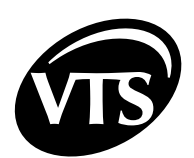

| Dla większej elastyczności kalendarza sa one ustawiane oddzielnie<br>(np. kalendarz może pokryć tylko tryb pracy a nastaw temp. będzie<br>brana z nastawy HMI). Ekrany programowania tryby i temperatury są<br>widoczne poniżej nastawy czasu i daty. |                       |
|----------------------------------------------------------------------------------------------------|-----------------------|
| Limit nastaw: 6 na dzień                                                                                                    | Poniedziałek          |
| Limit wyjątków: 6                                                                                                    | Wtorek                |
| Wyczyść wszystko - wyłącza wszystkie nastawy i kasuje pamięć                                                                                                    | Środa                 |
| kalendarza                                                                                                    | Czwartek              |
| Z ekranu Trybu pracy i ekranu Temperatury wcisnąć OK aby wejść w                                                                                                    | Piątek                |
| listę dni tygodnia:                                                                                                    | Sobota                |
|                                                                                                    | Niedziela             |
|                                                                                                    | Wyjątki               |
|                                                                                                    | Usuń wszystko         |
| NASTAWA TRYBU PRACY I TEMPERATURY                                                                                                    |                       |
| Uwaga! Tryb pracy i nastawa tempertury są edytowane dokładnie<br>w takisam sposób, a więć poniższy paragraf opisuje tylko nastawy<br>trybu pracy. To samo odnosi się do temperatury.                                                                  |                       |
| Przejdź do ekranu trybu pracy i naciśnij OK.                                                                                                    | Tryb pracy ->         |
| Wybierz pierwszy dzień i naciśnij OK. Po zaprogramowaniu<br>kalendarza w tym menu widoczne będą strefy czasowe. Dla nie<br>zaprogramowanego kalendarza widoczny jest przycisk Nowy<br>Program                                                         | Poniedziałek          |
| Naciśnij OK                                                                                                    | Nowy program ->       |
| Pierwszy ekran pokazuje wyczyszczone ustawienia.                                                                                                    | Czas od<br>00:00:00   |
|                                                                                                    | Tryb pracy<br>Stop    |
|                                                                                                    | Zapisz                |
|                                                                                                    | Usuń                  |
|                                                                                                    |                       |
| Ustaw wymagany czas rozpoczęcia dla strefy.                                                                                                    | Czas od<br>06:30:00   |
| Ustaw wymagany tryb pracy.                                                                                                    | Tryb pracy<br>II bieg |
| Potwierdź zapisanie ustawień w pamięci sterownika.                                                                                                    | Zapisz                |
| Uwaga! Bez naciśnięcia "Zapisz" nastawy nie będą zapamiętane w pamięci kalendarza!                                                                                                    | Usuń                  |
| Po zapisaniu nastąpi autamatyczne przejście o jeden poziom menu<br>wyżej i wyświetli się lista z pierwszym programem czasowym.                                                                                                    | 06:30:00              |
| Przejdź do Nowego Programu i naciśnij OK aby dodać następną strefę czasową.                                                                                                    | Nowy program ->       |

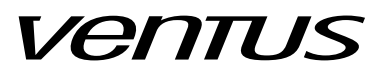

| Ustaw wymagany czas rozpoczęcia strefy.                                                                                     | Czas od<br>15:00:00    |
|----------------------------------------------------------------------------------------------------|------------------------|
| Ustaw wymagany tryb pracy.                                                                                                  | Tryb pracy<br>Czuwanie |
| Potwierdź zapisanie ustawień w pamięci sterownika.<br><b>Uwaga!</b> Bez naciśniecia "Zapisz" nastawy nie beda zapamietane w | Zapisz                 |
| pamięci kalendarza!                                                                                                    | Usuń                   |
|                                                                                                    |                        |
| Po zapisaniu nastąpi autamatyczne przejście o jeden poziom menu wyżej i wyświetli sie lista z pierwszym programem czasowym. | 06:30:00               |
| <b>Uwaga!</b> Sortowanie jest wykonane automatycznie!                                                                       | 15:00:00               |
| Przejdź do Nowego Programu i naciśnij OK aby dodać następną strefę czasową.                                                 | Nowy program ->        |
| Aby ustawić warunki specjalne dla świąt przejdź do Wyjątków i naciśnij OK.                                                  | Wyjątki                |
| Naciśnij ponownie OK.                                                                                                    | Nowy program ->        |
| I Istaw wymagana date okresu wyjatku                                                                                        |                        |
|                                                                                                    | Data od<br>01-01       |
| Usiaw czas.                                                                                                    | Czas od                |
| Ustaw wymaganą datę zakończenia okresu wyjątku.                                                                             | 00:00:00               |
|                                                                                                    | Data od                |
| Ustaw czas.                                                                                                    | 02-01                  |
|                                                                                                    | Czas od                |
| Ustaw wymagany tryb pracy.                                                                                                  | 05:00:00               |
| Okresy Wyjatków moga się pokrywać - realizowany bedzie wyjatek z                                                            | Tryb pracy<br>Stop     |
| najwyższym priorytetem. 16 jest najniższym priorytetem.                                                                     | Priorytet              |
| Potwierdź zapisanie ustawień w pamieci sterownika.                                                                          | 16                     |
| <b>Uwaga!</b> Bez naciśnięcia "Zapisz" nastawy nie będą zapamiętane w pamięci kalendarza!                                   | Zapisz                 |
| Po zapisaniu nastąpi autamatyczne przejście o jeden poziom menu                                                             | 01-01 00:00:00         |
| wyżej i wyświetli się lista z pierwszym programem wyjątku.                                                                  | 02-01 05:00:00         |
| Przejdź do Nowego Programu i naciśnij OK aby dodać następny wyjatek.                                                        | New Program ->         |
| 23. °C * *                                                                                                    |                        |

12

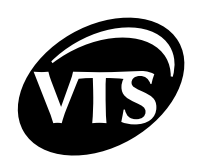

|                                                                                                    | -                  |  |
|----------------------------------------------------------------------------------------------------|--------------------|--|
| 4. PARAMETRY →                                                                                                    | 1                  |  |
| Ekrany menu "Parametry" podają informacje o bieżącym stanie układu.                                                                                    |                    |  |
| <b>Uwaga!</b> Dane w menu "Parametry" są tylko do odczytu. Dostęp<br>do nastaw, ograniczeń, strojenia regulatorów PI jest poprzez menu<br>"Ustawienia" |                    |  |
| PARAMETRY $\rightarrow$ PRZEPUSTNICE $\rightarrow$                                                                                                    |                    |  |
| Stan przepustnic wlotu / wylotu powietrza                                                                                                    | Przopustnico       |  |
| <ul> <li>Zamknięte</li> </ul>                                                                                                    | Zamkniete          |  |
| Otwarte                                                                                                    |                    |  |
| $PARAMETRY \rightarrow WENTYLATORY \rightarrow$                                                                                                    | 1                  |  |
| Stan wentylatorów                                                                                                    | Stan wentylatora   |  |
| Stan went określa, które wentylatory są aktualnie w stanie pracy                                                                                       | Wyłączony          |  |
| <ul> <li>Stop – zadne wentylatory nie pracują</li> <li>Newiew, presuje tulke wentylator powiewu</li> </ul>                                             |                    |  |
| • Nawiew - pracuje tylko wentylato nawiewu                                                                                                    |                    |  |
|                                                                                                    |                    |  |
| FARAMETRT 7 NAGRZEW. WODNA 7                                                                                                    |                    |  |
| Stan nagrzewnicy wodnei                                                                                                    | Nagrzew. Wodna →   |  |
| Stan pompy – stan pompy cyrkulacyjnej                                                                                                    |                    |  |
| • Wyłączona                                                                                                    | Stan pompy         |  |
| <ul> <li>Załączona</li> </ul>                                                                                                    | wyłączona          |  |
| Otwarcie zaworu – sygnał sterujący dla zaworu 3-drogowego,                                                                                             | Otwarcie zaworu    |  |
| zakres 0100% (odpowiednio 010V na wyjściu analogowym)                                                                                                  | 0%                 |  |
|                                                                                                    |                    |  |
| $PARAMETRY \rightarrow CHLODNICA \rightarrow$                                                                                                    |                    |  |
| Stop oblodniov                                                                                                    | Chłod. wodna →     |  |
| Status chłodnicy stan urządzeń chłodniczych                                                                                                    |                    |  |
| • Wyłaczone                                                                                                    | Stan chlodnicy     |  |
| Załaczone                                                                                                    | Wyłączona          |  |
| Stopień chłodzenia - procentowa wartość sygnału dla chłodzenia,                                                                                        | Stopień chłodzenia |  |
| zakrez 0.100% (odpowiada sygnałowi 0.10V na wyjściu)                                                                                                   | 0%                 |  |
|                                                                                                    |                    |  |
| PARAMETRY → NAGRZEW. WSTĘPNA →                                                                                                    |                    |  |
|                                                                                                    | Nagrz.wstepna →    |  |
| Stan wodnej nagrzewnicy wstępnej                                                                                                    |                    |  |
| Stan pompy – stan pompy cyrkulacyjnej                                                                                                    | Stan pompy         |  |
|                                                                                                    | Wyłączona          |  |
| Otwarcie zaworu – svonał sterujący dla zaworu 3-drogowego                                                                                              |                    |  |
| zakres 0100% (odpowiednio 010V na wyjściu analogowym)                                                                                                  |                    |  |
|                                                                                                    |                    |  |

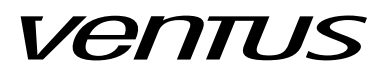

|                                                                                                    | Otwarcie zaworu<br>0%                                                                       |
|----------------------------------------------------------------------------------------------------|---------------------------------------------------------------------------------------------|
| 5. USTAWIENIA →                                                                                                    |                                                                                             |
| Ustawienia to część menu, gdzie do edycji są dostępne nastawy,<br>ograniczenia, parametry PI i inne dane konfiguracyjne.                                                                                                    |                                                                                             |
| USTAWIENIA → TRYB DOMYŚLNY →                                                                                                    |                                                                                             |
| <ul> <li>Określenie domyślnego sposobu pracy układu w trybie kalendarza, jeżeli aktualny czas i data nie zawiera się w żadnym programie określonym przez kalendarz. Taka sytuacja może nastąpić jeżeli tryb kalendarza będzie uruchomiony bez jego uprzedniego zaprogramowania.</li> <li>Stop (nastawa fabryczna)</li> <li>I bieg</li> <li>Czuwanie</li> <li>Uwaga! W podanym przypadku nastawa temperatury jest pobierana z "Nastawa temp." z głównego menu.</li> <li>Uwaga! Jakkolwiek II bieg również może być wybrany, jednak będzie automatycznie zmieniany na I bieg, ponieważ silnik z rozruchem bezpoednim pracuje na jednej ustalonej prędkości i nie ma tu</li> </ul>                                                                                                    | Def. tryb pracy<br>Wyłączona                                                                |
| możliwości zmiany prędkości obrotowej wentylatora.                                                                                                    |                                                                                             |
| <ul> <li>Określenie warunków uruchomienia w trybie czuwania</li> <li>Aktywny dla – dopuszcza działanie funkcji czuwania dla różnych typów wymienników ciepła zainstalowanych w centrali wentylacyjej</li> <li>Nieaktywny - funkcja czuwania zablokowana (nastawa fabryczna)</li> <li>Grzanie - czuwanie aktywne wyłącznie dla grzania (układ startuje jeżeli pomieszczenie zbytnio się wyziębia)</li> <li>Chłodzenie - czuwanie aktywne wyłącznie dla chłodzenia (układ startuje jeżeli pomieszczenie zbytnio się nagrzewa)</li> <li>Grzanie/Chłodzenie - czuwanie aktywne dla obu sytuacji</li> <li>Uwaga! Ustawienie funkcji trybu czuwania musi być zgodne z wymiennikami ciepła faktycznie zainstalowanymi w układzie.</li> <li>Hister. czuwania – określenie o ile aktualna temperatura musi się różnić od nastawy, aby uruchomić centralę wentylacyjną</li> <li>Uwaga! Akceptowany zakres temperatur pomieszczenia w trybie czuwania jest równy nastawie temperatury +/- histereza.</li> </ul> | TRYB CZUWANIA →         Aktywny dla         Nieaktywny         Hist. czuwania         4.0°C |

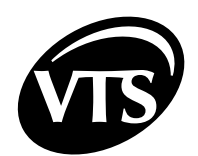

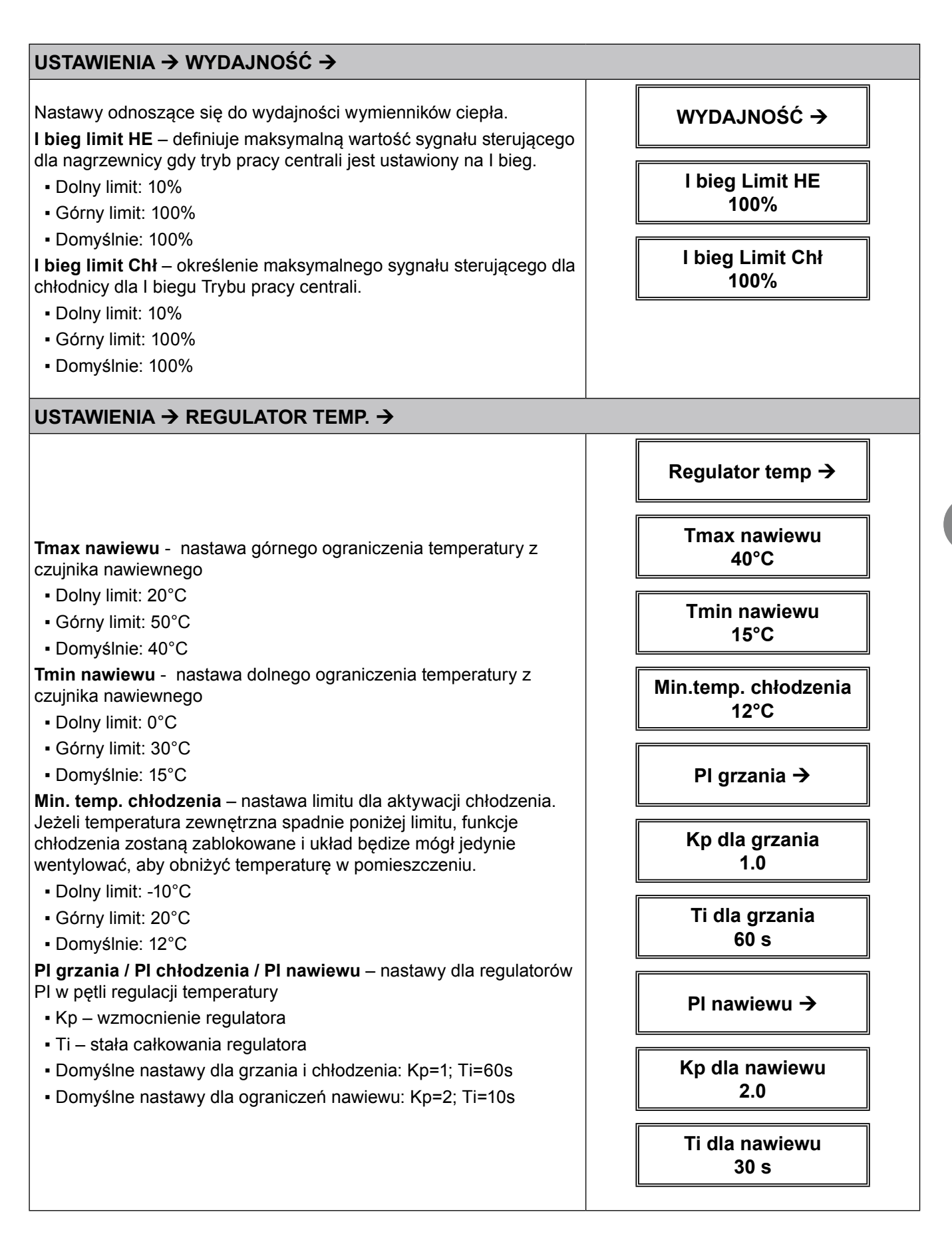

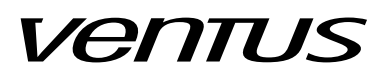

| USTAWIENIA $\rightarrow$ WENTYLATORY $\rightarrow$                                                                                                    |                          |
|----------------------------------------------------------------------------------------------------|--------------------------|
| <ul> <li>Opóźn. załączenia – opóźnienie startu układu</li> <li>Dolny limit: 0s</li> <li>Córny limit: 2600a</li> </ul>                                                                                                    | WENTYLATORY ->           |
| <ul> <li>Domyślnie: 5s</li> <li>Opóźn. wyłączenia – opóźnienie zatrzymania wentylatora</li> </ul>                                                                                                    | Opóźn.załączenia<br>5 s  |
| <ul> <li>Doiny limit: 0s</li> <li>Górny limit: 3600s</li> <li>Domyślnie: 5s</li> </ul>                                                                                                    | Opóźn.wyłączenia<br>5 s  |
| USTAWIENIA → NAGRZEWNICA →                                                                                                    |                          |
|                                                                                                    | NAGRZEWNICA →            |
| Wygrzewanie wstępne / Max T.Zewn - ograniczenie górne<br>temperatury dla procedury wygrzewania wstępnego. Przy tej<br>wartości temperatury zawór zaczyna się otwierać.                                                   | Wygrz.wstępne →          |
| <ul> <li>Górny limit: 30°C</li> <li>Domyślnie: 8°C</li> </ul>                                                                                                    | Max T.Zewn<br>8°C        |
| <ul> <li>Wygrzewanie wstępne / Min T.Zewn - ograniczenie dolne<br/>temperatury dla procedury wygrzewnia wstępnego. Przy tej wartości<br/>temperatury otwarcie zaworu osiąga 100%.</li> <li>Dolny limit: -40°C</li> </ul> | Min T.Zewn<br>-14°C      |
| <ul> <li>Górny limit: 0°C</li> <li>Domyślnie: -15°C</li> <li>Uwaga! Pomiedzy punktami Max i Min T Zewn pozycia zaworu jest</li> </ul>                                                                                    | Czas wygrzewania<br>30 s |
| wyliczana wg charakterystyki liniowej. Np.: w połowie zakresu, zawór<br>będzie otwrty w 50%.<br>Wygrzewanie wstępne / Czas wygrzewania - ustawienia dla czasu                                                            | Czas opadania<br>60 s    |
| wygrzewania wstępnego. Po tym czasie centrala przechodzi do<br>normalnej pracy a regulacja otwarcia zaworu jest realizowana wg<br>regulatora PI dla sekwencji grzania.                                                   | Temp.zał.pomp.<br>10°C   |
| <ul> <li>Dolny limit: 0s</li> <li>Górny limit: 3600s</li> <li>Domyślnie: 30s</li> </ul>                                                                                                    | Min.otw. Zaworu<br>20%   |
| zaworu po zakończeniu procedury wygrzewania wstępnego.<br>Podczas kontrolowanego zamykania, zawór powinien dostać sygnał<br>z regulatora PI, przez co uniknie się dojścia do 0% otwarcia zaworu.                         | Ochrona pompy →          |
| Parametr czasu opadania jest przeznaczony do zminimalizowania ryzyka pojawienia się alarmu przeciwzamrożeniowego.<br>• Dolny limit: 0s                                                                                   | Ustaw ochronę<br>Aktywna |
| <ul><li>Górny limit: 3600s</li><li>Domyślnie: 30s</li></ul>                                                                                                    | Okres przestoju<br>7d    |

16

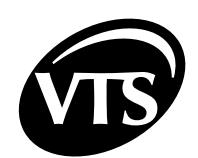

| Czas uruchmienia<br>30s |                                                                                                    |
|-------------------------|----------------------------------------------------------------------------------------------------|
| ę Nastaw Tbwtr<br>50°C  | <b>Temp.zał.pompy</b> - nastawa temp. zewnętrznej, która wymusza pracę ciągłą pompy obiegowej.                                                                                                    |
|                         | <ul> <li>Dolny limit: -20°C</li> </ul>                                                                                                    |
| Kp Tbwtr                | <ul> <li>Górny limit: 15°C</li> </ul>                                                                                                    |
| 1.0                     | <ul> <li>Domyślnie: 10°C</li> </ul>                                                                                                    |
| cej<br>e. Ti Tbwtr      | Min.otw. Zaworu - ograniczenie dolne otwarcia zaworu. Dla pracującej centrali sygnał sterujący zaworu będzie przynajmniej na tym poziomie.                                                                                                    |
| 60S                     | Dolny limit: 0%                                                                                                    |
|                         | Górny limit: 100%                                                                                                    |
|                         | <ul> <li>Domyślnie: 20%</li> </ul>                                                                                                    |
| lia<br>∋lek             | <b>Ochrona pompy / Ustaw ochronę</b> - ustawienie włączenia/wyłączenia zabezpieczenia przeciw sklejaniu uszczelek pompy. Sklejenie uszczelek może się pojawić podczas długotrwałch przestojów pompy.                                                                                                |
|                         | <ul> <li>Nieaktywna</li> </ul>                                                                                                    |
|                         | <ul> <li>Aktywna (nastawa domyślna)</li> </ul>                                                                                                    |
| у                       | Ochrona pompy / Okres przestoju - czas przestoju pomy pomiędzy uruchomieniami przy aktywnej ochronie pompy.                                                                                                    |
|                         | Dolny limit: 1day                                                                                                    |
|                         | Górny limit: 30days                                                                                                    |
|                         | Domyślnie: 7days                                                                                                    |
| v                       | Ochrona pompy / Czas uruchmienia - nastawa czasu pracy pompy                                                                                                    |
| ,<br>                   | • Dolny limit: 1s                                                                                                    |
|                         | • Górny limit: 3600s                                                                                                    |
|                         | Domyślnie: 30s                                                                                                    |
| Z                       | Nastaw Tbwtr - ustawienie dla żadanej temperatury wody powrotnej z                                                                                                    |
| nica<br>za              | nagrzewnicy. Podczas zatrzymania centrali regulator pilnuje nastawy.<br>Jeżeli centrala pracuje nastawa Tbwtr jest traktowana jako dolna granica<br>temperatury wody powrotnej. Jeżeli Tbwtr spadnie, regulator wymusza<br>otwarcie zaworu niezależnie od głownej pętli sterowania dla grzania.     |
|                         | <ul> <li>Dolny limit: 20°C</li> </ul>                                                                                                    |
|                         | <ul> <li>Górny limit: 70°C</li> </ul>                                                                                                    |
|                         | <ul> <li>Domyślnie: 50°C</li> </ul>                                                                                                    |
|                         | <b>Uwaga!</b> Kontrola Tbwtr ma wyższy priorytet nad pętlą sterowania temperaturą wiodącą, co może spowodować przegrzanie pomieszczenia.                                                                                                    |
|                         | <ul> <li>Uwaga! Cecha kontroli temp. wody powrotnej jest blokowana jeżeli<br/>temperatura zewnętrzna jest wyższa niż temp. załączenia pompy.</li> <li>Kp Tbwtr - wzmocnienie dla regulatora</li> <li>Ti Tbwtr - współczynnik całkowania dla regulatora</li> <li>Domyślnie: Kp=1 / Ti=60s</li> </ul> |
|                         | <ul> <li>Ti Tbwtr - współczynnik całkowania dla regulatora</li> <li>Domyślnie: Kp=1 / Ti=60s</li> </ul>                                                                                                    |

|                                                                                                    | NAGRZ.WSTĘPNA →          |
|----------------------------------------------------------------------------------------------------|--------------------------|
|                                                                                                    | Nastawa temp.<br>-9°C    |
| Nastawa temp nastawa dla nagrzewnicy wstępnej                                                                                                    | - Ka                     |
| <b>Uwaga!</b> Regulator grzania wstępnego porównuje nastawę z<br>odczytem czujnika B3. Zadaniem regulatora jest utrzymanie temp.<br>B3 równej nastawie.                                                                 | кр<br>1.0                |
| <b>Uwaga!</b> Sprawdź schemat aplikacji dla przwidłowego podłączenia czujników.                                                                                                    | Ti<br>60s                |
| Dolny limit: -24°C                                                                                                    |                          |
| Górny limit: 0°C                                                                                                    | Min. otwarcie zaworu     |
| • Domyślnie: -9°C                                                                                                    | 20%                      |
| <ul> <li>Kp - wzmocnienie dla regulatora</li> </ul>                                                                                                    |                          |
| <ul> <li>Ti - współczynnik całkowania dla regulatora</li> </ul>                                                                                                    |                          |
| <ul> <li>Domyślnie: Kp=1 / Ti=60s</li> </ul>                                                                                                    |                          |
| <ul> <li>Min. otwarcie zaworu – dolny limit otwarcia zaworu. Podczas</li> <li>pracy centrali sygnał sterowania zaworu będzie przynajmniej na tym</li> <li>poziomie.</li> <li>Dolny limit: 0%</li> </ul>                 | Ustaw ochronę<br>Aktywna |
| Górny limit: 100%                                                                                                    | Okres przestoju          |
| Domyślnie: 20%                                                                                                    | 7d                       |
| Ochrona pompy / Ustaw ochronę – ustawienie włączenia/<br>wyłączenia zabezpieczenia przeciw sklejaniu uszczelek pompy.<br>Sklejenie uszczelek może się pojawić podczas długotrwałch<br>przestojów pompy<br>• Nie aktywna | Czas uruchmienia<br>30s  |
| <ul> <li>Aktywna (nastyawa domyślna)</li> </ul>                                                                                                    |                          |
| Ochrona pompy / Okres przestoju – czas przestoju pomy pomiędzy uruchomieniami przy aktywnej ochronie pompy.                                                                                                    |                          |
| Dolny limit: 1day                                                                                                    |                          |
| Górny limit: 30days                                                                                                    |                          |
| Domyślnie: 7days                                                                                                    |                          |
| Ochrona pompy / Czas uruchmienia – nastawa czasu pracy                                                                                                    |                          |
| Dolny limit: 1s                                                                                                    |                          |
| Górny limit: 3600s                                                                                                    |                          |
| Domyślnie: 30s                                                                                                    |                          |
|                                                                                                    |                          |
|                                                                                                    |                          |
|                                                                                                    |                          |
|                                                                                                    |                          |
|                                                                                                    |                          |
|                                                                                                    |                          |

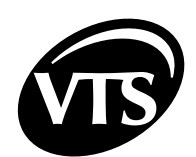

## II. INSTRUKCJA ZAAWANSOWANA

#### 1. MENU SERWISOWE →

Sewis menu zawiera wszystkie najważniejsza nastawy, konieczne do prawidłowej konfiguracji i bezpiecznego uruchomienia centrali. Ponadto, są tu dostępne funkcjonalności ułatwiające konserwację i rozwiązywanie problemów przez wykwalifikowany personel serwisowy.

#### MENU SERWISOWE $\rightarrow$ SERVICE MODE $\rightarrow$

Tryb serwisowy - nastawa do włączenie/wyłączenia trybu serwisowego

- Wył. tryb serwisowy wyłączony, sterownik gotowy do normalnej pracy
- Zał. tryb serwisowy włączony, sterownik gotowy do konfiguracji i zablokowany żadne funkcje sterujące nie mogą być wykonywne
- Domyślny stan po pierwszym podłączeniu zasilania jes Zał. tryb serwisowy jest stanem fabrycznym ponieważ przed normalną pracą sterownik wymaga skonfigurowania.

**Uwaga!** Sterownik nie przejdzie do normalnej pracy jeżeli tryb serwisowy jest załączony. Po zakończeniu konfiguracji zmień tryb zerwisowy na Wył!

### MENU SERWISOWE → WYBÓR APLKACJI →

**Wybór aplikacji** - pod-menu do wprowadzenia kodu aplikacji, który definiuje rzeczywisty typ centrali sterowanej prze rozdzielnicę.

- Typ aplikacji nastawa literowa kodu aplikacji, podawana na danych technicznych centrali.
- ND
- NS
- Kod aplikacji oznaczenie liczbowe kodu aplikacji
- 0..255

*Uwaga!* Mimo, że aplikacje AD, AP, AR, AS są możliwe do wyboru, nie są one używane do central NVS.

- Potwierdzenie kodu informacja zwrotna, czy wprowadzony kod jest zgodny z listą dozwolonych aplikacji.
- Błąd sprawdź wprowadzony typ i kod aplikacji.
- OK nastwa prawidłowa

#### MENU SERWISOWE $\rightarrow$ KONFIGURACJA $\rightarrow$

**Tryb przełącznika S6** – nastawa dla uniwersalnego wejścia cyfrowego DI1 jeżeli konfigurowany jest jako pomocniczego przełacznik S6 (Aux) start/stop.

• OR – stan przełącznika S6 jest sumowany logicznie z poleceniem start / stop ustawianym w HMI *Uwaga!* OR jest konfiguracją domyślną.

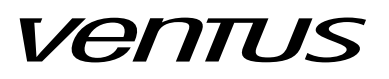

#### AND – stan przełącznika S6 jest mnożony logicznie z poleceniem start / stop ustawianym w HMI

Rodzaj wejścia DI1 - konfiguracja uniwersalnego wejścia cyfrowego D1, trzy różna tryby do wyboru:

- S1F (Pożar) sygnał alamu pożarowego, zatrzymanie i blokada centrali (do czasu usunięcia przyczyny alarmu), styk beznapięciowy NC
- xSxH (Filtry) ostrzeżenie o nadmiernym spadku ciśnienia na filtrze, ustawienie domyślne dla DI1, wyświetla alrm bez wpływu na pracę centrali, styk beznapięciowy NO

S6 (Aux) - zewnętrzny sygnał start/stop, styk beznapięciowy NO

Czujnik wiodący / Czujnik wiodący - wybór czujnika głównego dla regulacji temperatury.

• P1 T.Naw – kanałowy czujnik temperatury powietrza nawiewanego

• HMI – pomieszczeniowy czujnik temp. wbudowany w HMI

Czujnik wiodący / Maks.czas odp.HMI - czas oczekiwania na komunikację. Jeżeli zostanie przekroczony sterownik będzie raportował błąd pomiaru czujnika widącego.

Dolny limit: 0s

- Górny limit: 100s
- Domyślnie: 15s

Į

Regulator Tbwtr - aktywacja regulatora temperatury wody powrotnej

· Nieaktywny - regulator temp. wody powrotnej nieaktywny

• Aktywny - regulator temp. wody powrotnej aktywny - ustawienie domyślne dla aplikacji Nx...

Uwaga! Kontrola temp. wody powrotnej jest dostępna tylko dla aplikacji Nx...

Falownik nawiewu i falownik wywiewu - jest to podmenu dla konfiguracji przemienników częstotliwości. Sterownice NVS opisane w niniejszej instrukcji nie są przystosowane do obsługi falowników.

Jeżeli silnik wentylatora w twojej centrali kanałowej jest zasilany z przemiennika częstotliwości, to wymagany jest inny rodzaj sterownicy: VS...CG OPTIMA lub VS...CG 0-1, zamiast NVS...CG. Szaczegóły w instrukcji dedykowanej do tych rozdzielnic.

Komunikacja - aktywacja komunikacji Modbus dla przemiennika częstotliwości

- Nieaktywna komunikacja nieaktywna
- Aktywana komunikacja aktywna

Adres Modbus - ustawienie adresu Modbus dla przemiennika częstotliwości

Adres domyślny: 2 dla Nawiewu i 3 dla Wywiewu

- Częstotliwość Min. ustawienie dolnej granicznej częstotliwości pracy
- Dolny limit: 10Hz
- Górny limit: 50Hz
- Domyślnie: 10Hz

Częstotliwość Max. - ustawienie górnj granicznej czętotliwości pracy

- Dolny limit: 10Hz
- Górny limit: 100Hz
- Domyślnie: 50Hz

Przyspieszanie - ustawienie czasu rozpędzania wentylatora

- Dolny limit: 30s
- Górny limit: 120s
- Domyślnie: 30s

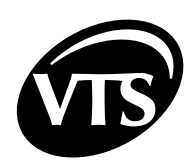

Zwalnianie - ustawienie czasu zwalniania wentylatoran

- dolny limit: 30s
- Górny limit: 120s
- Domyślnie: 30s

**Czas oczekiwania na komunikację** - nastawa max. czasu oczekiwania na odpowiedź urządzenia podległego. Jeżeli ten czas zostanie przekroczony sterownik stwierdzi błąd w komunikacji. Zaleca się nie modyfikować tego parametru.

Fabryczna nastawa: 0,3s

**Czas przerwy w komunikacji** - nastawa czasu bezczynności na linii komunikacyjnej pomiędzy wysyłaniem kolejnych pakietów. Zaleca się nie modyfikować tego parametru.

Fabryczna nastawa: 2,0s

#### MENU SERWISOWE → ODCZYTY WEJŚĆ →

Wejścia cyfrowe - odczyt rzeczywistego stanu wejść cyfrowych

- D1 Rozwarte / Zwarte
- D2 Rozwarte / Zwarte
- D3 Rozwarte / Zwarte
- D4 Rozwarte / Zwarte

Wejścia czujnikowe - odczyt rzeczywistych wartości czujników Pt1000

- P1
- P2

• P3

Uwaga! Standardowe granice pomiaru w zakresie -75°C do +110°C.

jeżeli odczyt jest rzeczywiście zbyt niski, -75 °C pozostaje na wyświetlaczu, jeżeli zbyt wysoki na wyświetlaczu pojawia się NS. W takich przypadkach należy sprawdzić czujnik i okablowanie.

#### MENU SERWISOWE → ODCZYTY WYJŚĆ →

Wyjścia przekaźnikowe - odczyt rzeczywistych stanów wyjść cyfrowych

- REL1 Wył. / Zał.
- REL2 Wył. / Zał.
- REL3 Wył. / Zał.
- Wyjścia analogowe odczyt rzeczywistych wartości wyjść analogowych
- A1 0..10V
- **A2** 0..10V

#### MENU SERWISOWE → EMULACJA WEJŚĆ →

Wejścia cyfrowe - nadpisywanie stanów wejść cyfrowych

- D1 Nie / Ustaw rozwarte / Ustaw zwarte
- D2 Nie / Ustaw rozwarte / Ustaw zwarte
- D3 Nie / Ustaw rozwarte / Ustaw zwarte
- D4 Nie / Ustaw rozwarte / Ustaw zwarte

Wejścia czujnikowe - nadpisywanie rzeczywistych wartości odczytanych przez czujniki temp. Pt1000

- Emulacja P1 Nieaktywna / Aktywna aby nadpisać wybierz Aktywna
- Temperatura P1 wprowadź wartość
- Emulacja P2 Nieaktywna / Aktywna aby nadpisać wybierz Aktywna
- Temperatura P2 wprowadź wartość
- Emulacja P3 Nieaktywna / Aktywna aby nadpisać wybierz Aktywna
- Temperatura P3 wprowadź wartość

#### MENU SERWISOWE → FORSOWANIE WYJŚĆ →

Wyjścia przekaźnikowe - nadpisywanie rzeczywistych stanów wyjść cyfrowych

- REL1 Nie / Forsuj wył. / Forsuj zał.
- REL2 Nie / Forsuj wył. / Forsuj zał.
- REL3 Nie / Forsuj wył. / Forsuj zał.

Wyjścia analogowe - nadpisywanie rzeczywistych wartości wysłanych do wyjść cyfrowych

- Forsowanie A1 Nieaktywna / Aktywna aby nadpisać wybierz Aktywna
- Napięcie A1 0..10V
- Forsowanie A2 Nieaktywna / Aktywna aby nadpisać wybierz Aktywna
- Napięcie A2 0..10V

#### MENU SERWISOWE → PRZYWRACANIE USTAWIEŃ FABRYCZNYCH →

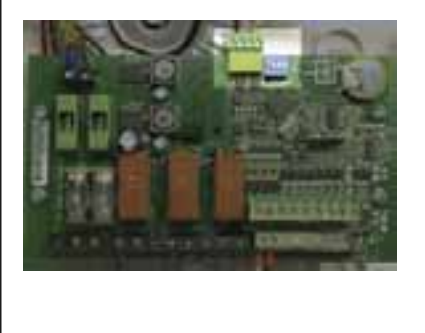

Aby przywrócić ustawienia fabryczne sterownika przycińsnij OK., a następnie potwierdź ponownie.

**Uwaga!** Przywrócenie ustawień fabrycznych powoduje nieodwracalne usunięcie wszystkich ustawień zrobionych wcześniej.

W przypadku problemów z przywróceniem ustawień fabrycznych przez HMI (np.: HMI nie komunikuje się ze sterownikiem), wykonaj następującą procedurę:

- wyłącz zasilanie
- ustaw wszystkie przełączniki adresowania na ON (zapamiętaj oryginalne ustawienie, aby wprowadzić je po wykonaniu procedury)
- włącz zasilanie (powinna zapalić się dioda alarmu i świecić światłem ciągłym)
- ponownie wyłącz zasilanie
- ustaw przełączniki adresownia do poprzednich kombinacji i włącz zasilanie
- (zrobione)

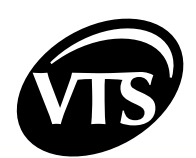

#### MENU SERWISOWE $\rightarrow$ ALGORYTM LPS $\rightarrow$

Algorytm LPS wskazuje szybkość wykonywania aplikacji w "pętlach na sekundę"

#### 2. OBSŁUGA ALARMÓW

Stan alarmowy jest wskazywany przez migający ekran i świecącą diodę LED na urządzeniu HMI, przez przełączenie wyjścia przekażnikowego, oraz przez diodę LED na kontlorerze głównym PCB wewnątrz rozdzielnicy.

W HMI dostęp do alarmów jest poprzez Menu alarmów. Mwnu jest dostępne przez długie przyciśnięcie przycisku [C] (około 3s).

**Uwaga!** W trybie ustawień fabrycznych, HMI przełącza się automatycznie do Menu Alarmu kiedy alarm się pojawi. Rzeczywiste zachowanie zależy od ustawień HMI.

Każdy alarm jest wyświeltany w następujący sposób:

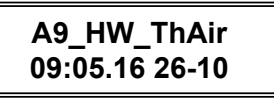

gdzie A9\_HW\_ThAir oznacza nazwę alarmu, dolna linia wskazuje datę i czas aktyawacji alarmu. Oprócz wyświetlanego tekstu, dioda alarmu zaczna migać kiedy pojawi się nowy alarm.

Wszystkie alarmy można podzielić na dwie grupy:

- Samo-resetujące się alarmy centrala uruchamia się autoamtycznie kiedy sygnał alarmu zniknie, oznaczone kodami A1, A2, ....
- Alarmy blokujące do restartu centrali wymagane jest ręczne potwierdzenie, oznaczone kodami A50, A51...

Dla potwierdzenia alarmu należy przytrzymać przycisk [OK]. Wcześniej powinna zostać usunięta przyczyna alarmu. W przeciwnym wypadku obok nazwy alarmu pojawi się symbol [\*], wskazujący, że przyczyna alrmu nie została usunięta. W takim przyadku dioda przestaje migać i zapala się na czerwono.

**Uwaga!** Każdy alarm blokujący wymaga odzielnego potwierdzenia. Przytrzymanie przycisku [OK] potwierdza tylko alarm wyświetlany na HMI.

#### LISTA ALARMÓW SAMORESETUJĄCYCH SIĘ

| Nazwa alarmu    | Opis                                                        | Wejście       | Reakcja sterownika                                                                             |
|-----------------|-------------------------------------------------------------|---------------|------------------------------------------------------------------------------------------------|
| A1_Filter       | wskazanie zabrudzenia filtra                                | D1            | brak reakcji                                                                                   |
| A4_Tmain        | zanik głównego czujnika temperatury                         | -             | zatrzymanie centrali                                                                           |
| A5_Tsup         | zanik czujnika temperatury nawiewu                          | P1            | zatrzymanie centrali                                                                           |
| A6_Tout         | zanik czujnika temperatury za odzyskiem                     | P2            | zatrzymanie centrali                                                                           |
| A9_HW_ThAir     | alaram przeciwzamrożeniowy nagrzewnicy wodnej               | D2            | zatrzymanie centrali,<br>załączenie pompy, zawór 100%                                          |
| A12_InEmul      | emulacja wejść                                              | -             | zatrzymanie centrali                                                                           |
| A13_OutForce    | forsowanie wyjść                                            | -             | zatrzymanie centrali                                                                           |
| A14_Troom       | zanik czunika pomieszczeniowego HMI                         | Modbus        | zatrzymanie centrali                                                                           |
| A15_preHW_ThAir | alaram przeciwzamrożeniowy<br>nagrzewnicy wodnej            | D3            | zatrzymanie centrali                                                                           |
| A16_Tbwtr       | Brak czujnika powrotu wody HW                               | P3            | Zatrzymanie układu. Powrót<br>pracy gdy alarm ustąpi                                           |
| A17_HW_LowTbwtr | Za niska temperatura powrotu wody (str.<br>19 dokumentacji) | P3 < H(Tbwtr) | Zatrzymanie pracy<br>wentylatorów, otwarcie zaworu<br>HW. Powrót pracy po ustąpieniu<br>alarmu |

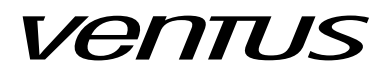

| LISTA ALARMÓW BLOKUJĄCYCH                                                              |                                                                                                    |                                                             |                      |  |  |  |
|----------------------------------------------------------------------------------------|----------------------------------------------------------------------------------------------------|-------------------------------------------------------------|----------------------|--|--|--|
| A50_MotSup                                                                             | alarm silnika / przemiennika                                                                                                    | D4 zatrzymanie centrali                                     |                      |  |  |  |
| A51_MotExh                                                                             | alarm silnika / przemiennika<br>częstotliwości wywiewu                                                                                                    | D4                                                          | zatrzymanie centrali |  |  |  |
| A52_3xTmain                                                                            | błąd głównego czujnika temperatury<br>powtórzony 3x w ciągu godziny                                                                                                    | -                                                           | zatrzymanie centrali |  |  |  |
| A53_3xTsup                                                                             | błąd czujnika temperatury nawiewu powtórzony 3x w ciągu godziny                                                                                                    | P1                                                          | zatrzymanie centrali |  |  |  |
| A54_3xTout                                                                             | błąd czujnika temperatury zewnętrznej<br>powtórzony 3x w ciągu godziny                                                                                                    | P2                                                          | zatrzymanie centrali |  |  |  |
| A57_3xHW_ThAir                                                                         | alrm przeciwzamrożeniowy nagrzenicy wodnej powtórzony 3x w ciągu godziny                                                                                                    | D2                                                          | zatrzymanie centrali |  |  |  |
| A60_Fire                                                                               | aktywowanie zabezpieczenia<br>przeciwpożarowego przez wejście<br>binarne                                                                                                    | D1                                                          | zatrzymanie centrali |  |  |  |
| A61_3xTroom                                                                            | błąd czujnika temp. pomieszczeniowej<br>powtórzony 3 x w ciągu godziny                                                                                                    | -                                                           | zatrzymanie centrali |  |  |  |
| A62_3xTbwtr                                                                            | 3-krotne wystąpienie braku czujnika<br>powrotu wody HW (alarm blokujący)                                                                                                    | Zatrzymanie układu.<br>Wymaga ręcznego<br>skasowania alarmu |                      |  |  |  |
| 3. DANE TECHN                                                                          | ICZNE                                                                                                    |                                                             |                      |  |  |  |
| Parametr                                                                               |                                                                                                    | NVS CG OPTIMA SUP                                           | NVS CG 0-2           |  |  |  |
| Waga                                                                                   |                                                                                                    | 5.5kg                                                       | 5kg                  |  |  |  |
| Wymiary W x H x D                                                                      |                                                                                                    | 380 x 320 x 150 mm                                          | 395 x 235 x 115      |  |  |  |
| Elektryczny system z                                                                   | ektryczny system zasilania                                                                                                    |                                                             | TN                   |  |  |  |
| Znamionowe napięci                                                                     | e zasilania                                                                                                    | 3~400V                                                      |                      |  |  |  |
| Prąd znaminowy In                                                                      |                                                                                                    | 9A                                                          | 8.5A                 |  |  |  |
| Napięcie znamionow                                                                     | e izolacji Ui                                                                                                    | 400V                                                        |                      |  |  |  |
| Napięcie znamionow                                                                     | e udarowe wytrzymywane Uimp                                                                                                    | 2                                                           | 2.5kV                |  |  |  |
| Prąd znamionowy kro<br>obwodów - skuteczna<br>wytrzymywanej przez<br>znamionowym napię | znamionowy krótkotrwały Icw dla poszczególnych<br>odów - skuteczna wartość składowej okresowej<br>zymywanej przez 1 s tj. prąd zwarciowy spodziewany przy<br>nionowym napieciu łaczeniowym |                                                             |                      |  |  |  |
| Prąd znamionowy sz<br>0,5                                                              | czytowy wytrzymywany (ipk) przy cosφ=                                                                                                    | 10.2kA                                                      |                      |  |  |  |
| Prąd znamionowy zw                                                                     | varciowy                                                                                                    | 6kA                                                         |                      |  |  |  |
| Współczynnik znamie                                                                    | onowy jednoczesności                                                                                                    | 0.9                                                         |                      |  |  |  |
| Częstotliwość nomina                                                                   | alna                                                                                                    | 50Hz ±1Hz                                                   |                      |  |  |  |
| Stopień ochrony                                                                        |                                                                                                    | IP54 IP20                                                   |                      |  |  |  |
| Dopuszczalna tempe                                                                     | ratura pracy                                                                                                    | 040°C                                                       |                      |  |  |  |
| Napięcie zasilania ob                                                                  | owodów sterowniczych                                                                                                    | 24V AC                                                      |                      |  |  |  |
| Środowisko EMC                                                                         | Środowisko EMC                                                                                                    |                                                             |                      |  |  |  |

### 24 INSTRUKCJA ZAAWANSOWANA

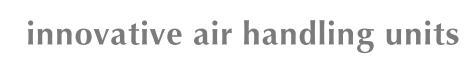

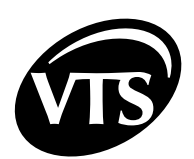

| PARAMETRY URZĄDZEŃ ZABEZPIECZAJĄCYCH |                                       |                     |  |  |
|--------------------------------------|---------------------------------------|---------------------|--|--|
| F1                                   | 0.63A / 250V 5x20 bezpiecznik szklany |                     |  |  |
| F2                                   | 6,3A / 250V 5x20 bezpiecznik szklany  |                     |  |  |
| F3                                   | 16,0A / 250V 5x20 bezpiecznik szklany |                     |  |  |
| F4                                   | 16,0A / 250V 5x20 bezpiecznik s       | szklany             |  |  |
| WEJŚCIA / WYJŚCIA CH                 | ARAKTERYSTYKA SPRZE                   | TOWA                |  |  |
| Wejścia cyfrowe D1D4                 |                                       |                     |  |  |
| Nominalne napięcie wejściowe         |                                       | 24V AC / 24V DC     |  |  |
| Wysoki stan wykrywany w zakre        | sie                                   | 1527V AC / 1638V DC |  |  |
| Wejścia pomiaru temperatury P        | IP3                                   |                     |  |  |
| Typ czunika                          |                                       | Pt1000              |  |  |
| Min. obciążenie rezystancyjne        |                                       | 0Ω                  |  |  |
| Czas odświeżania                     |                                       | 60ms                |  |  |
| Zakres                               |                                       | -76105°C            |  |  |
| Dokładność                           |                                       | ±0.5°C              |  |  |
| Rozdzielczość                        |                                       | 8bits / °C          |  |  |
| Wyjścia analogowe A1, A2             |                                       |                     |  |  |
| Napięcie nominalne                   |                                       | 010V                |  |  |
| Max. obciążenie                      |                                       | 20mA                |  |  |
| Min. obciążenie rezystancyjne        |                                       | 500Ω                |  |  |
| Rozdzielczość                        |                                       | 7bits / V           |  |  |
| Wyjścia przekaźnikowe                |                                       |                     |  |  |
| Max. napięcie przełączenia           |                                       | 250VAC              |  |  |
| Min. napięcie przełączenia           |                                       | 5VDC                |  |  |
| Prąd znamionowy w klasie AC1 / DC1   |                                       | 8A                  |  |  |
| Prąd minimalny                       |                                       | 10mA                |  |  |
| Znamionowe obciążenie długoterminowe |                                       | 8A                  |  |  |

#### 4. OKABLOWANIE

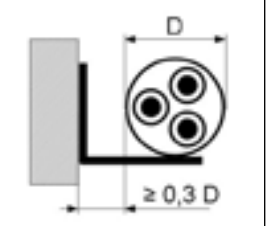

Przewody zasilające sterownicę i silnik wentylatora należy podłączyć zgodnie ze Schematem Elektrycznym. Przekroje przewodów dobrano na obciążalność prądową długotrwałą przewodów wielożyłowych ułożonych w powietrzu (na wspornikach, drabinkach, w korytkach perforowanych), oddalonych od ściany o min. 0,3 średnicy przewodu, w izolacji z PVC, dla 3 żył obciążonych. Ze względu na selektywność zabezpieczeń, długość i sposób ułożenia przewodu oraz prądy zwarciowe należy zweryfikować przekroje przewodów zasilających podanych w tabeli.

| Typ<br>przewodu | Zdjęcie | Opis                                                                               | Parametry                                                        |
|-----------------|---------|------------------------------------------------------------------------------------|------------------------------------------------------------------|
| [1]             |         | Przewody zasilające o żyłach<br>miedzianych w iazolacji PVC.                       | Napięcie znamionowe: 450/750V<br>Temperatura otoczenia: –40 70°C |
| [2]             |         | Ekranowane przewody<br>zasilające o żyłach miedzianych<br>w izolacji PVC.          | Napięcie znamionowe: 450/750V<br>Temperatura otoczenia: –40 70°C |
| [3]             |         | Przewody sterownicze o żyłach miedzianych w izolacji PVC.                          | Napięcie znamionowe: 300/500V<br>Temperatura otoczenia: –40 70°C |
| [4]             |         | Ekranowane przewody<br>sterownicze o żyłach<br>miedzianych w izolacji PVC.         | Napięcie znamionowe: 300/500V<br>Temperatura otoczenia: –40 70°C |
| [5]             | >       | Skrętki par kabli (przynajmniej<br>2 pary) o żyłach miedzianych w<br>izolacji PVS. | Napięcie znamionowe: 150 V<br>Temperatura otoczenia: -20 60°C    |

| 1 |  |
|---|--|
|   |  |
| Ŀ |  |

| Nazwa elementu/punktu podłączenia                             | SySymbolbol | Typ przewodu | llość żył X<br>przekrój [mm²] |  |  |
|---------------------------------------------------------------|-------------|--------------|-------------------------------|--|--|
| Zasilanie sterownicy                                          | CG          | [1]          | patrz Tabela A                |  |  |
| przekaźnik alarmu pożarowego                                  | S1F         | [3]          | 2x0,75                        |  |  |
| przełącznik wielofunkcyjny                                    | S6          | [3]          | 2x0,75                        |  |  |
| czujnik temperatury powietrza nawiewnego                      | B1          | [4]          | 3x0,75                        |  |  |
| czujnik temperatury powietrza zewnętrznego                    | B3          | [4]          | 3x0,75                        |  |  |
| czujnik temp. wody powrotnej nagrzewnicy                      | B7          | [4]          | 3x0,75                        |  |  |
| termostat przeciwzamrożeniowy nagrzewnicy wodnej              | S2F         | [3]          | 2x0,75                        |  |  |
| zawór analogowy nagrzewnicy wodnej                            | Y1          | [4]          | 3x0,75                        |  |  |
| pompa obiegowa nagrzewnicy wodnej                             | M1          | [1]          | 3x1,0                         |  |  |
| termostat przeciwzamrożeniowy glikolowej nagrzewnicy wstępnej | S6F         | [3]          | 2x0,75                        |  |  |
| zawór analogowy glikolowej nagrzewnicy wstępnej               | Y6          | [4]          | 3x0,75                        |  |  |
| pompa obiegowa glikolowej nagrzewnicy wstępnej                | M3          | [3]          | 3x1,0                         |  |  |

## innovative air handling units

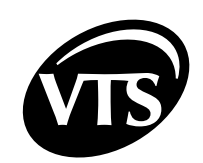

| Nazwa elementu/punktu podłączenia                                 |                           | Syn  | nbol               | Typ przewo                        | du | llość żył X<br>przekrój [mm²]    |
|-------------------------------------------------------------------|---------------------------|------|--------------------|-----------------------------------|----|----------------------------------|
| wejście załączenia układu chłodniczego                            |                           | E1   |                    | [3]                               |    | 2x0,75                           |
| przekaźnik alarmowy urządzenia chło                               | odniczego                 | S5F  |                    | [3]                               |    | 2x0,75                           |
| analogowy sygnał sterujący urządzer                               | niem chłodniczym          | Y2   |                    | [4]                               |    | 3x0,75                           |
| НМІ                                                               |                           | Ν    | 3                  | [5]                               |    | UTP 2 pairs                      |
| presostat kontroli stanu filtra wstępne<br>nawiewu                | go/wtórnego               | 1S1H | / 1S2H             | [3]                               |    | 2x0,75                           |
| presostat kontroli stanu filtra wstępnego/wtórnego<br>wywiewu     |                           | 2S1H | / 2S2H             | [3]                               |    | 2x0,75                           |
| siłownik przepustnicy - nawiew                                    |                           | 1`   | /1                 | [3]                               |    | 2x0,75 / 3x,75                   |
| siłownik przepustnicy - wywiew                                    |                           | 2`   | (2                 | [3]                               |    | 2x0,75 / 3x,75                   |
| <b>Uwaga!</b> Szczegóły podłączenia na schematach aplikacji stero |                           |      |                    |                                   |    |                                  |
| Tabela A                                                          |                           |      |                    |                                   |    |                                  |
| Parametry znamionowe silnika                                      | Przewód zasilający silnik |      | Znamio<br>rozo     | namionowy prąd Pr<br>rozdzielnicy |    | zewód zasilający<br>rozdzielnicę |
| [kW] / [V] / [A]                                                  |                           |      | L1/I               | /L2/L3 [A]                        |    |                                  |
| 0.55 / 3~400 / 1.36                                               | 4×1mm <sup>2</sup>        |      | 3,46 / 1,36 / 1,36 |                                   |    | 5×1mm²                           |
| 1.1 / 3~400 / 2.4                                                 | 4×1.5mm <sup>2</sup>      |      | 4,5 / 2,4 / 2,4    |                                   |    | 5×1.5mm²                         |
| 2.2 / 3~400 / 4.55                                                | 4×2.5mm <sup>2</sup>      |      | 6,65 / 4,55 / 4,55 |                                   |    | 5×2.5mm²                         |
| 4.0 / 3~400 / 7.9                                                 | 4×2.5mm <sup>2</sup>      |      | 10 /               | 7,9 / 7,9                         |    | 5×2.5mm²                         |

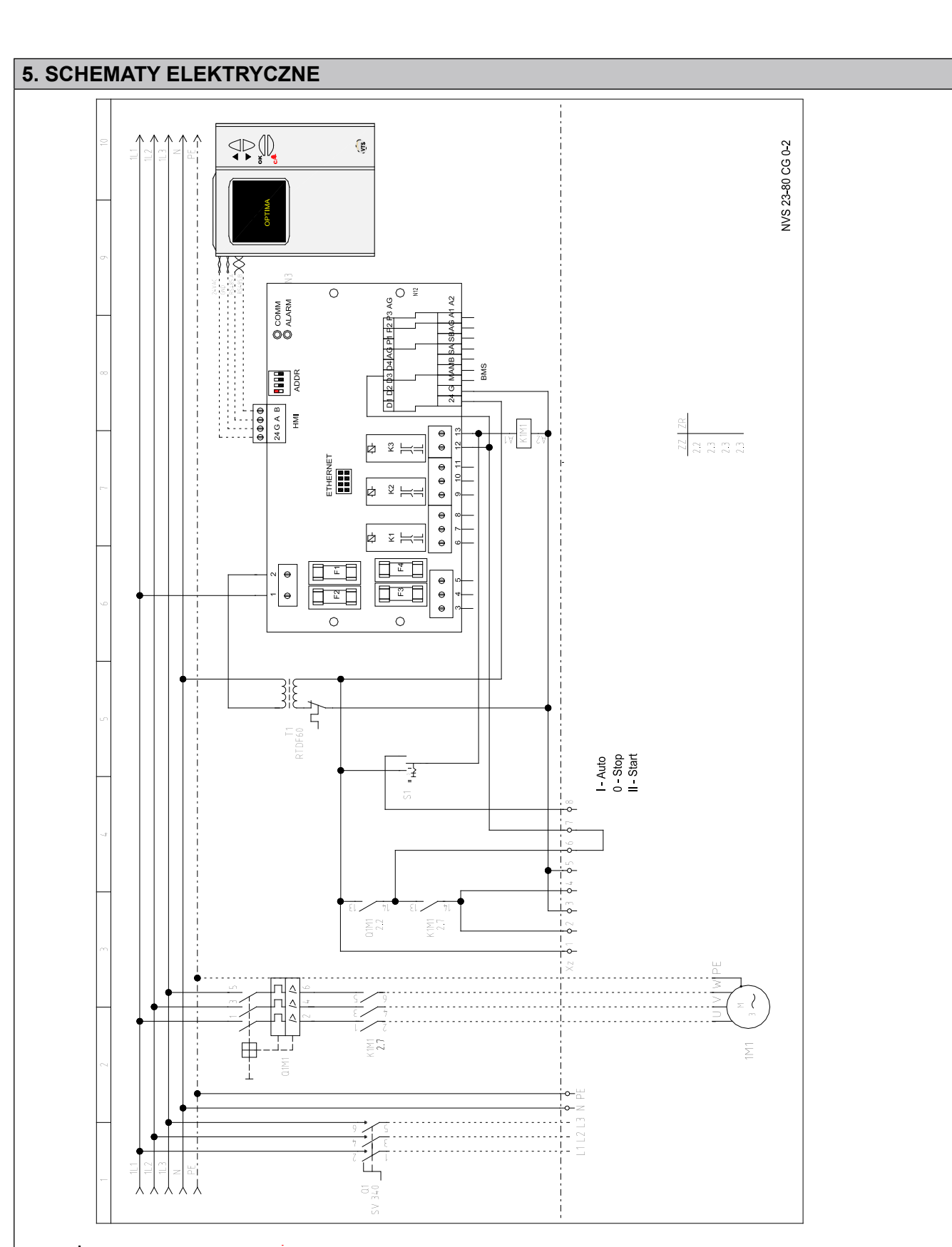

28 INSTRUKCJA ZAAWANSOWANA

# νεητυς

### innovative air handling units

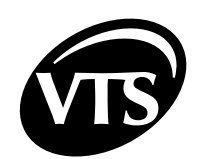

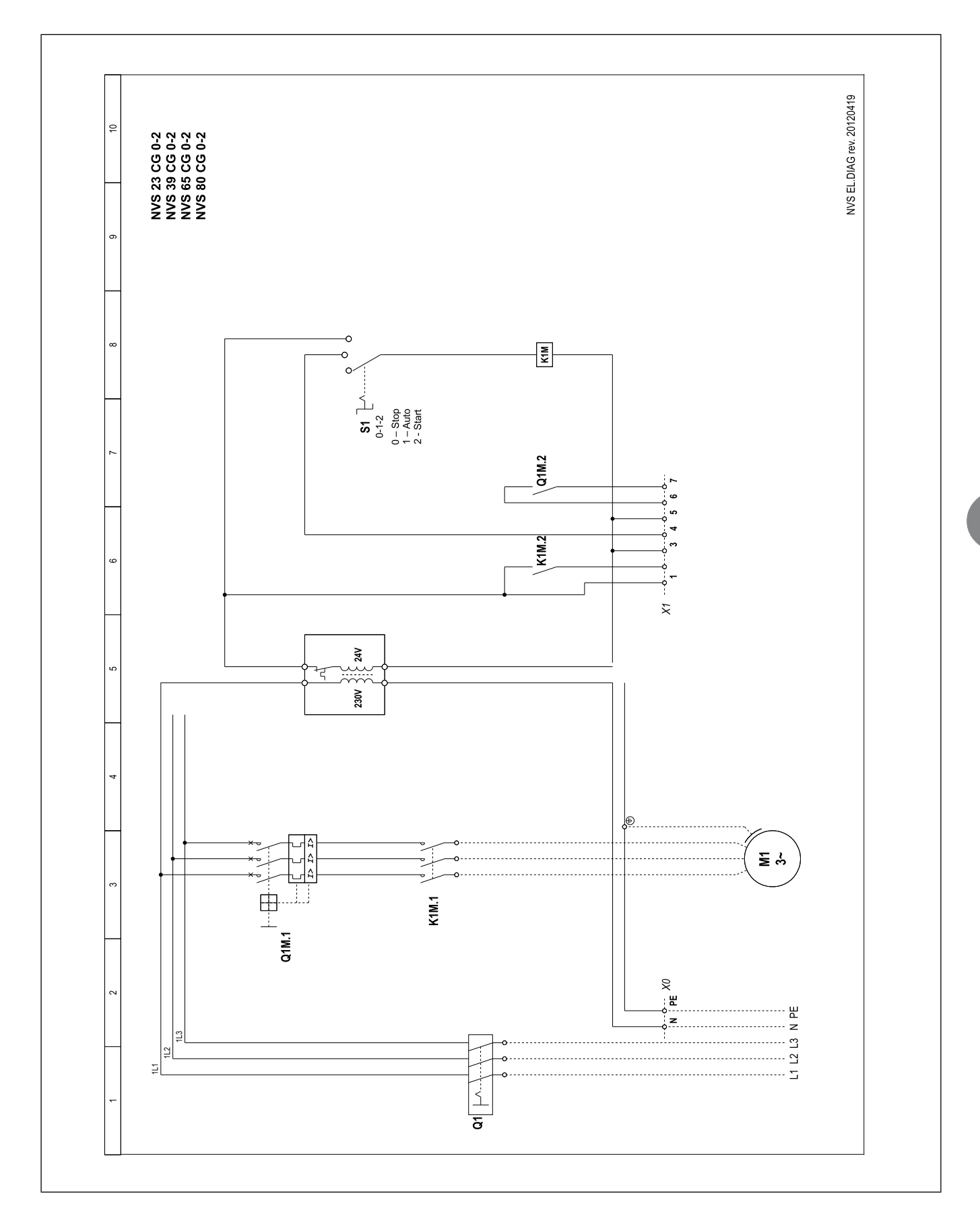

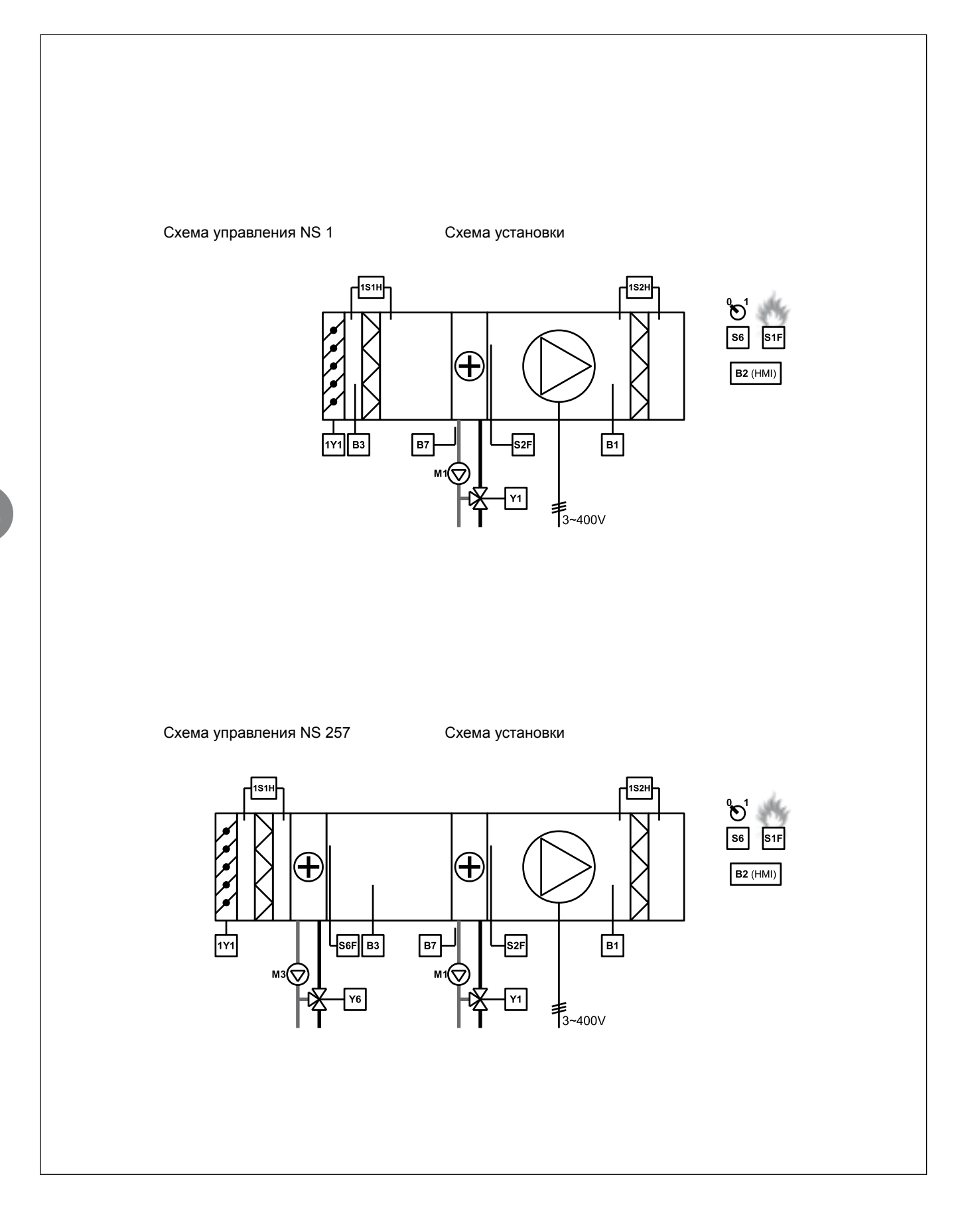

PL

### 30 INSTRUKCJA ZAAWANSOWANA

### innovative air handling units

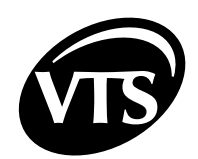

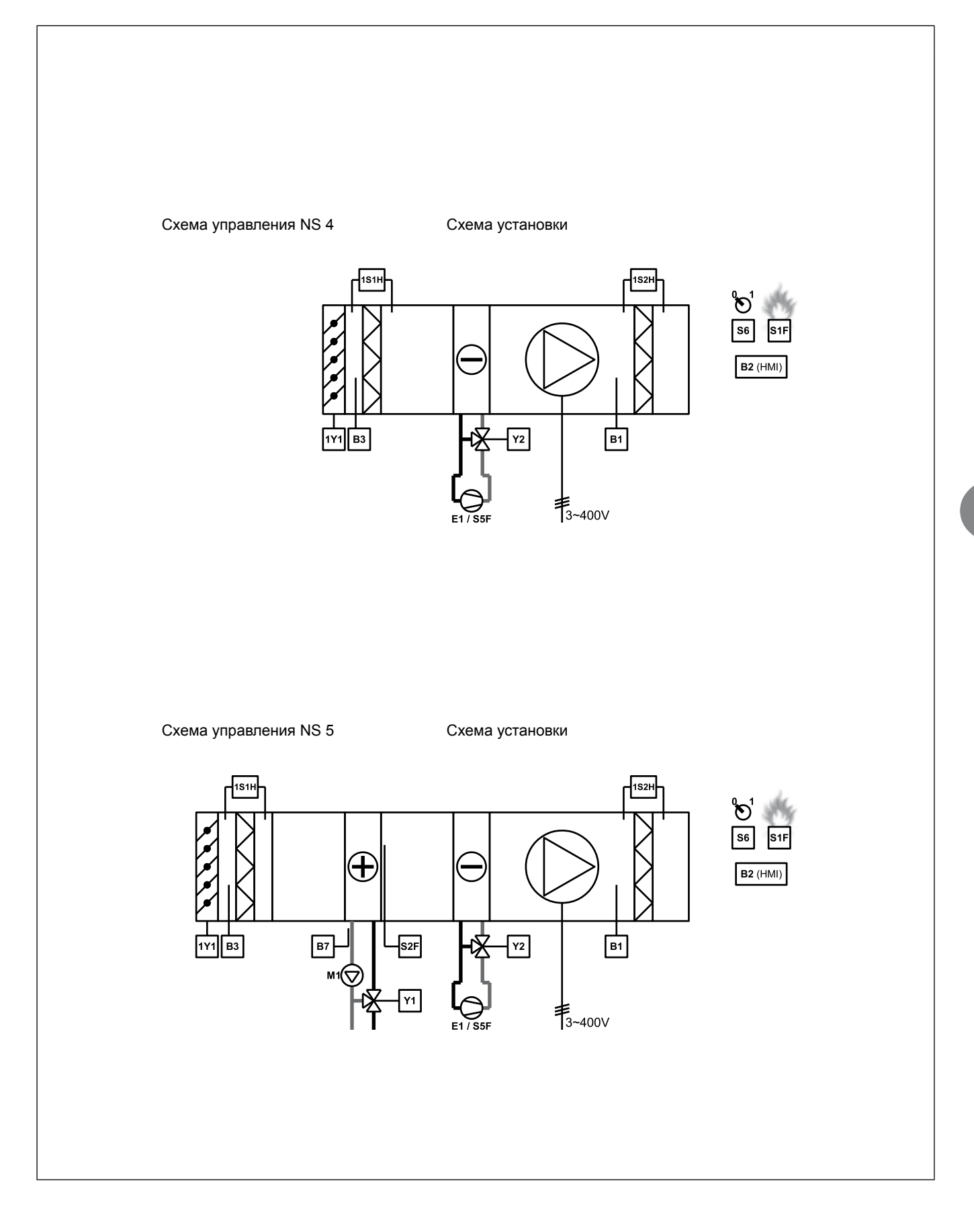

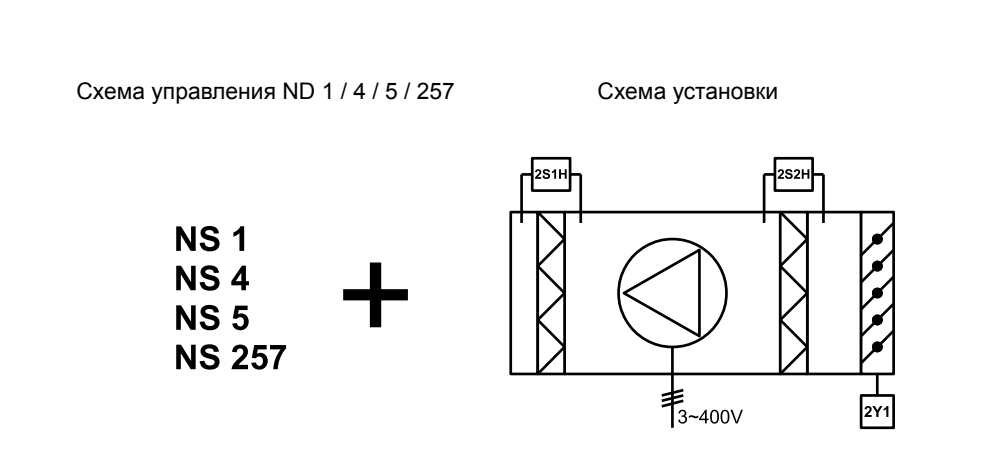

PL